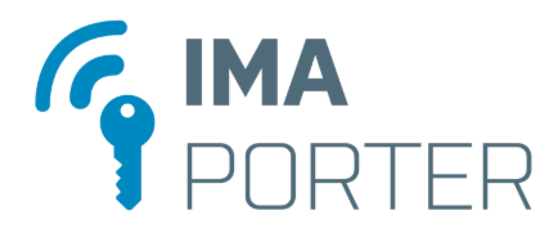

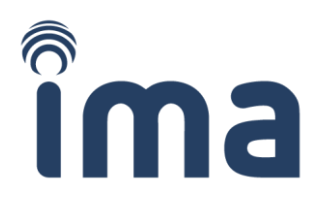

# **IMA IDcloud Admin**

Manuál pro uživatelský účet

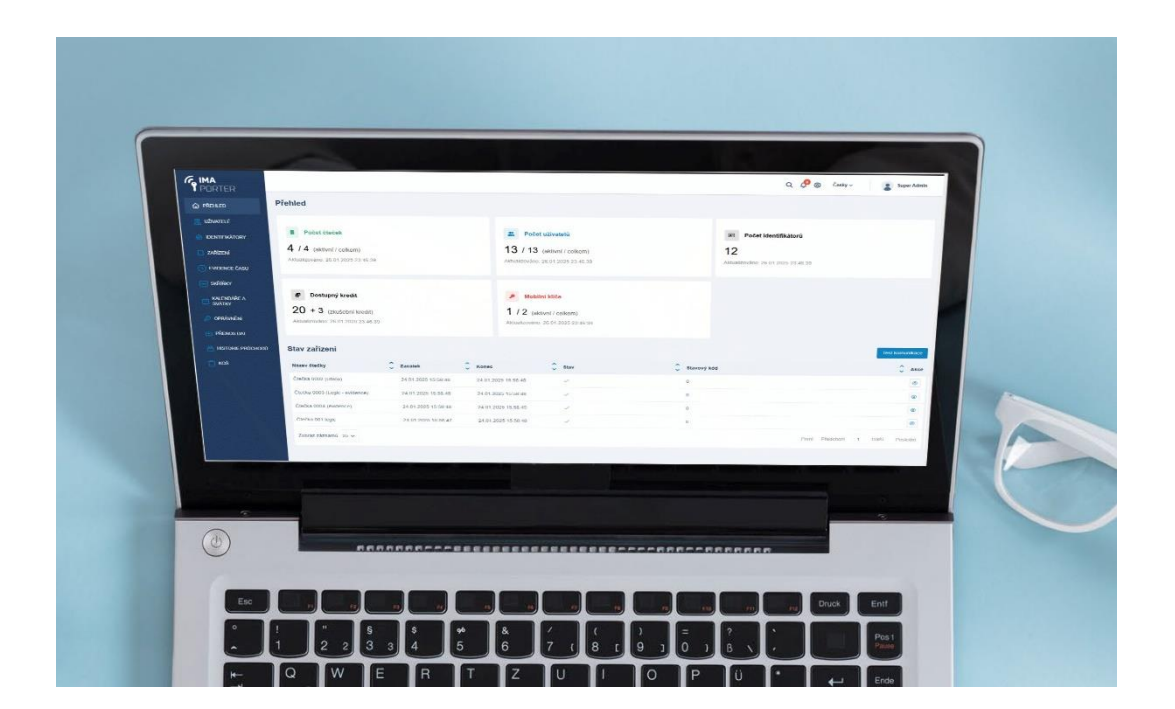

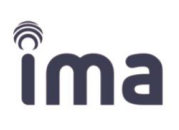

## Obsah

| 1 | Základní info | rmace                                        | 4  |
|---|---------------|----------------------------------------------|----|
| 2 | Začínáme – Z  | ZÁKAZNICKÝ ÚČET                              | 5  |
|   | 2.1 Přihlášer | ní do systému                                | 5  |
|   | 2.2 Vstupní j | parametry                                    | 8  |
|   | 2.2.1 UŽIV    | /ATELÉ – správa                              | 8  |
|   | 2.2.1.1       | Zadání nového uživatele                      | 9  |
|   | 2.2.1.2       | Import uživatelů                             | 9  |
|   | 2.2.1.2.1     | Import ze souboru                            | 9  |
|   | 2.2.1.2.2     | Obnovení odstraněných položek z koše         | 10 |
|   | 2.2.1.3       | Editace uživatele                            | 11 |
|   | 2.2.1.3.1     | Propojení s identifikátorem                  | 11 |
|   | 2.2.1.3.2     | Nastavení přiřazeného identifikátoru         | 13 |
|   | 2.2.1.4       | Průvodce přidáním uživatele a identifikátoru | 14 |
|   | 2.2.2 IDEI    | NTIFIKÁTORY - správa                         | 15 |
|   | 2.2.2.1       | Zadání nového identifikátoru                 | 16 |
|   | 2.2.2.1.1     | Zadání nového mobilního klíče                | 17 |
|   | 2.2.2.2       | Import identifikátorů (obnova smazaných)     | 18 |
|   | 2.2.2.2.1     | Obnovení odstraněných položek z koše         | 18 |
|   | 2.2.2.3       | Editace identifikátoru/mobilního klíče       | 19 |
|   | 2.2.2.3.1     | Záložka Detail                               | 19 |
|   | 2.2.2.3.2     | Záložka Historie držitelů                    | 21 |
|   | 2.2.3 ZAŘ     | lzení – správa                               | 22 |
|   | 2.2.4 Koš     |                                              | 23 |
|   | 2.3 Kalendái  | fe a svátky                                  | 24 |
|   | 2.3.1 Kale    | endáře                                       | 24 |
|   | 2.3.1.1       | Kalendáře a kalendáře stálého otevření       | 24 |
|   | 2.3.1.2       | Kalendáře automatického stahování            | 27 |
|   | 2.3.1.3       | Kalendáře automatického programování         | 28 |
|   | 2.3.2 Svát    | tky                                          | 29 |
|   | 2.3.2.1       | Import svátků                                | 29 |
|   | 2.3.2.2       | Manuální zadání svátku                       | 30 |
|   | 2.3.2.3       | Editace svátku                               | 30 |
|   | 2.3.2.4       | Propojení seznamu svátků se systémem čteček  | 31 |
|   | 2.4 Správa p  | yrůchodů                                     | 32 |
|   | 2.4.1 Opra    | ávnění průchodu                              | 32 |
|   | 2.4.1.1       | Vytvoření nového oprávnění                   | 33 |
|   | 2.4.1.2       | Identifikátory                               | 33 |
|   | 2.4.1.3       | Čtečky                                       | 34 |
|   | 2.4.1.4       | Kalendáře                                    | 35 |
|   | 2.4.2 Přer    | nos dat                                      | 37 |
|   | 2.4.2.1       | Data průchodů                                | 37 |
|   | 2.4.2.2       | Zápisy do zařízení                           | 37 |
|   | 2.4.3 Histo   | orie průchodů                                | 39 |
|   | 2.5 Správa a  | ıplikace                                     | 41 |
|   |               |                                              |    |

# Îma

| 2.5.1 Menu Správa systému přihlášeného uživatele41 |
|----------------------------------------------------|
| 2.5.1.1 Položka Systém                             |
| 2.5.1.1.1 Záložka Systém                           |
| 2.5.1.1.2 Záložka Externí systémy42                |
| 2.5.1.1.3 Záložka mobilní klíče                    |
| 2.5.1.2 Položka Profil                             |
| 2.5.2 Správa uživatelských účtů45                  |
| 2.5.2.1 Správa uživatelů45                         |
| 2.5.2.1.1 Aktivace a nastavení uživatele46         |
| 2.5.2.1.2 Deaktivace/povolení uživatele47          |
| 2.5.2.2 Správa tříd                                |
| 2.5.3 Notifikace                                   |
| 2.6 Nadstavbové moduly 49                          |
| 2.6.1 Evidence času                                |
| 2.6.2 Skřínky                                      |
| 3 Možné problémy a jejich řešení                   |
| 3.1.1.1 Přehled kódů chybových hlášení 50          |
| 3.1.1.2 Zapomenuté heslo                           |
| 3.1.1.3 Aktualizace systému                        |
| 4 Kontaktní údaje                                  |

# 1 Základní informace

Platforma **IMAporter IDcloud** je navržena pro správce lokalit jako nástroj pro správu, řízení a přiřazování uživatelských přístupových práv jednotlivým dveřím v **systému IMAporter Basic**.

Rozhraní pro správu **IMAporter IDcloud Admin** spustíte na libovolném zařízení s připojením k internetu. Po přihlášení k uživatelskému účtu můžete spravovat přístupový a docházkový systém nainstalovaný ve vašem objektu.

Díky systému **IMAporter IDcloud** mohou správci objektů přidávat nové karty, čipy nebo mobilní identifikátory do systému, vytvářet a udělovat přístupová práva, vytvářet oprávnění přístupů pro skupiny uživatelů, vytvářet kalendáře a jimi daná časová omezení vstupu, vytvářet kalendáře volných průchodů, přidělovat správcovská oprávnění, importovat a exportovat data do interních systémů.

K základní verzi **IDcloud** správy přístupového systému jsou dodávány další nadstavbové moduly **Docházka**, **Správa skřínek** nebo speciální dle požadavků zákazníka, které rozšiřují možnosti systému. Např.pro nadstavbový modul **Docházka** mohou jednotliví uživatelé, po přihlášení ke svému uživatelskému účtu, spravovat svou docházku v systému pro evidenci přítomnosti na pracovišti nainstalovaný ve vašem objektu.

# 2 Začínáme – ZÁKAZNICKÝ ÚČET

# 2.1 Přihlášení do systému

Přes webové rozhraní na adrese **https://admin.imaporter.cloud** je možné po přihlášení spravovat zákaznický účet vázaný k instalovanému systému.

Uživatelské jméno a heslo poskytne autorizovaný partner po dokončení instalace systému.

Každý zákaznický účet (workplace) může mít definován neomezený počet uživatelů/správců, kteří mohou pomocí přihlášení přes **Uživatelské jméno** a **Heslo** pracovat s daným uživatelským účtem a tím spravovat konkrétní systém, případně nahlížet do záznamů, v závislosti na nastavení uživatelských práv.

| FIMA<br>PORTER                                                    | Hledat     | Q |
|-------------------------------------------------------------------|------------|---|
| ImportBAK_11_12_2024 (hlavní admin)                               |            | > |
| SYNC - test (hlavní admin)                                        |            | > |
| Odhlásit                                                          | Pokračovat |   |
|                                                                   |            |   |
|                                                                   | TOKIBLOVAL |   |
| ImportBAK_11_12_2024 (hlavní admin)                               |            | > |
| ImportBAK_11_12_2024 (hlavní admin)<br>SYNC - test (hlavní admin) |            | > |

| Uživatelsk           | é jméno                                                                                         | ) |  |
|----------------------|-------------------------------------------------------------------------------------------------|---|--|
| Heslo                |                                                                                                 |   |  |
|                      |                                                                                                 |   |  |
| Zapoměli jste heslo? |                                                                                                 |   |  |
|                      | 🔒 Zapoměli jste heslo                                                                           | ? |  |
|                      | Zapoměli jste heslo<br>Přihlásit se                                                             | ? |  |
|                      | Zapoměli jste heslo       Přihlásit se       Česky v                                            | ? |  |
|                      | <ul> <li>A Zapoměli jste heslo</li> <li>Přihlásit se</li> <li>Česky ∨</li> <li>Česky</li> </ul> | ? |  |
|                      | Zapoměli jste heslo Přihlásit se Česky ~ Cesky English                                          | ? |  |
|                      | Capoměli jste heslo Přihlásit se Cesky ~ Cesky English Romanian                                 | ? |  |

V případě, že spravujete více zákaznických účtů/workplace (např. se staráte o systém ve více budovách), objeví se po přihlášení okna s výběrem konkrétního zákaznického účtu.

Po zaškrtnutí vybraného účtu a jeho potvrzení tlačítkem **Pokračovat**, vstoupíte do svého vybraného zákaznického účtu.

Pracovní obrazovka pro správu workplace – zákaznického účtu je rozdělena do tří segmentů usnadňujících práci se zákaznickým účtem:

#### 1/ hlavní menu

2/ plocha pro detailní info

3/ menu pro správu účtu.

Na úvodní obrazovce vidíte přehled počtů aktuálních zařízení, uživatelů, kreditů, mobilních klíčů a identifikátorů. V tabulce **Stav zařízení** je zaznamenána komunikace mezi čtečkami a cloudovou databází.

| IA<br>DRTER                                                                                                    |                                                                           |                                                                                             |               | (3) Q. Q <sup>0</sup> ⊕ Conter-                                 | 2 Super Adrie |
|----------------------------------------------------------------------------------------------------|---------------------------------------------------------------------------|---------------------------------------------------------------------------------------------|---------------|-----------------------------------------------------------------|---------------|
| Přehled                                                                                                    |                                                                           |                                                                                             |               |                                                                 |               |
| NATELE<br>NITHOLATORY<br>Nach4<br>Nach4 | tabak<br>ek ( dabera)<br>ek ar 2015 Sa 41:10                              | Podel utilivatelů     13 / 13 (attivit / culturit)     Annatizivativi 26 tri 2005 22 in tre |               | Počet identifikatorů<br>12<br>nastalenské př. or. př. t. sk. sk |               |
| Shart<br>Exclusion<br>Sharthol<br>Sharthol<br>Exceptions                                                                                                    | <b>sný kredit</b><br>(skuldelse Krediti)<br>(st. st. 3 dzi z z 1. 46. ste | Mobility Klick<br>1 / 2 (attive) / column)<br>Anturgovieni, 36 11 JOST 23, 41,38            |               | 2                                                               |               |
| stav zařízen                                                                                                    | i.                                                                        |                                                                                             |               |                                                                 | Test komunik  |
| Nikewy Chulky                                                                                                    | 💭 Zatates                                                                 | 💭 Korea 🗘 Star                                                                              | 💭 Stavový kod |                                                                 | 0.4           |
| Ciebia 0002 (Use                                                                                                    | 941 24.04.2020 H5.06.46                                                   | 24 01 2025 15 38 46 🖓                                                                       |               |                                                                 |               |
| Castica cours (Lag                                                                                                    | e - evolution) 24.01.2025 15.50.40                                        | 24 07 2015 15 da 18 🗸 🗸                                                                     |               |                                                                 |               |
| Casta 0004 (eve                                                                                                    | ence) 34.01.2025 15.56.48                                                 | 54.01.3025.15.98.45 🗸                                                                       |               |                                                                 |               |
| Coetsa 001 legic                                                                                                    | 24.01.2025 15 16 47                                                       | 24 01 2025 15 08 AB                                                                         |               |                                                                 |               |
|                                                                                                    |                                                                           |                                                                                             |               |                                                                 |               |

Záložky hlavního menu odkazují na jednotlivé vstupní parametry (uživatele, identifikátory a zařízení), kalendáře, informace o průchodech a v případě že jsou instalovány také na doplňkové moduly (Docházka, Skřínky).

| PŘEHLED              | <ul> <li>Úvodní obrazovka se základními informacemi o workplace</li> </ul>                                                                                                    |
|----------------------|----------------------------------------------------------------------------------------------------|
|                      | <ul> <li>Správa uživatelů (vlastníků klíčů/identifikátorů), s oprávněním vstupu – přidávání<br/>nových, import, export, třídění do skupin, propojování s identifikátory (viz <u>2.2.1.</u><br/><u>UŽIVATELÉ – správa</u>)</li> </ul>                                          |
| m identifikátory     | <ul> <li>Správa identifikátorů – přidávání nových, třídění do skupin, povolování,<br/>propojování s uživateli (viz <u>2.2.2. IDENTIFIKÁTORY - správa</u>)</li> </ul>                                                                                                    |
| . ZAŘÍZENÍ           | <ul> <li>Správa přístupových zařízení (čteček, komunikačních portů), jejich propojení<br/>s kalendáři povoleného průchodu a svátky (viz <u>2.2.3. ZAŘÍZENÍ - správa</u>)</li> </ul>                                                                                           |
| 📋 KALENDÁŘE A SVÁTKY | <ul> <li>Kalendáře určují rozsah časů v konkrétním dnu týdne, kdy je povolen vstup přes<br/>čtečku, případně, kdy se má provést automatická akce na čtečce (stahování,<br/>programování) (viz <u>2.2.4. Kalendáře a svátky</u>).</li> </ul>                                   |
| 🖉 oprávnění          | <ul> <li>Oprávnění průchodu pro konkrétní vchody/čtečky je přiděleno konkrétním<br/>složkám, uživatelům, resp. jejich identifikátorům (karta, čip, mobil) a provázáno<br/>s kalendáři povoleného vstupu (viz <u>2.2.5. Oprávnění průchodu</u>).</li> </ul>                    |
| PŘENOS DAT           | <ul> <li>Přehled o přenosu dat mezi systémem IMAporter IDcloud a čtečkou směrem<br/>systém      čtečka jsou přenášeny změny v nastavení čtečky; směrem<br/>čtečka      systém jsou přenášeny záznamy o uskutečněných průchodech (viz<br/><u>2.4.2. Přenos dat</u>)</li> </ul> |
| a Historie průchodů  | <ul> <li>Záznamy uskutečněných průchodů na všech čtečkách za celé období od spuštění<br/>systému (viz <u>2.4.3. Historie průchodů</u>).</li> </ul>                                                                                                    |
| <b>т</b> коš         | <ul> <li>Správa odstraněných položek typu uživatel, identifikátor, zařízení – obnova, trvalé<br/>odstranění (viz <u>2.2.4. Koš</u>).</li> </ul>                                                                                                    |
| Podpora              | <ul> <li>Kontaktní telefon, e-mail a odkaz na formulář pro hlášení problémů</li> </ul>                                                                                                    |
| Nadstavbové moduly:  | <ul> <li>Nadstavbový modul Evidence času – obecně Docházka (viz kapitola <u>2.6.1.</u><br/>Evidence česu)</li> </ul>                                                                                                    |
|                      | <ul> <li>Nadstavbový modul Skřínky (viz kapitola <u>2.6.2. Skřínky</u>).</li> </ul>                                                                                                    |

6

a

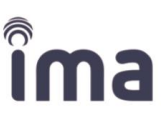

Ve všech úrovních workplace zákaznického účtu jsou užívány standardní základní ikony usnadňující práci s položkami jednotlivých parametrů. Jejich přehled je uveden v následujícím přehledu

| <i>0</i> _ | Editovat již existující položku.                                                                              |
|------------|----------------------------------------------------------------------------------------------------|
| <b>+</b>   | Přesun objektu (uživatele, identifikátoru…) mezi skupinami stromové struktury.                                |
| Û          | Smazat vybranou položku.                                                                                      |
| 0          | Zakázat položku (identifikátor) pro vstup do systému.                                                         |
| <b>~</b>   | Povolit dříve zakázanou položku.                                                                              |
| 0          | Přesměrování např. z editace Uživatele na editaci Identifikátoru.                                             |
| ి          | Obnovit smazanou (odstraněnou) položku z koše.                                                                |
|            | Kopírovat.                                                                                                    |
| •          | Tlačítko začínají + otevírá formulář pro přidání nové položky (uživatele, identifikátoru, zařízení, důvodu…). |
|            | Složka obsahující prvky systému (uživatele, identifikátory, zařízení).                                        |
| ß          | Třída – specifický typ složky obsahující uživatele importované z externích školních systémů.                  |
| Do         | Uživatel – držitel identifikátoru a oprávnění přístupu.                                                       |
| ŝ          | Identifikátor libovolného typu – RFID čip, karta nebo mobilní zařízení.                                       |
| 3          | Nadřazený komunikační port pro zařízení (čtečky, terminály).                                                  |
| • • • •    | Identifikační zařízení – čtečka, terminál.                                                                    |
| 2          | Zóna pro evidenci času (doplňkový modul).                                                                     |

# 2.2 Vstupní parametry 2.2.1 UŽIVATELÉ – správa

#### přes konkrétní čtečku je vázáno na identifikátor, který je k uživateli přiřazen. Založení základní struktury složek pro evidenci a správu C Root uživatelů provádí autorizovaný partner v rámci zprovoznění S Filip Kylar systému. Je založena nadřazená složka Root a do ní jsou vloženi všichni uživatelé. S Jan Orlicky Sohn Doe Pokud jsou propojeny externí školní systémy, načte se C Root 708 struktura uživatelů včetně rozdělení žáků do tříd. 12 0.A 15 1.A 27 🎓 1.B 30 Na záložce Uživatelé je možné provádět následující operace. Umožňuje založit novou složku (skupinu uživatelů). Při založení nové složky je Nová složka nutné označit (šedé prosvícení po kliknutí myší) nadřazenou složku, pod kterou se nová složka přiřadí. Doporčujeme vytvořit C Root Root systém složek pro Zaměstnanci Vchod A snadnější orientaci buď podle budov nebo podle Vchod B 🗅 Žáci typu uživatele. Umožňuje založit nového uživatele, podrobně v kapitole 2.2.1.1. Zadání Nový uživatel nového uživatele. Složku je možné přejmenovat pokud ji Root označíte (šedé prosvícení po kliknutí Naše budova Uložit X myší), kliknete na ikonu Tužky 🖉 . změníte název složky a potvrdíte Karel Novák 4 Û tlačítkem Uložit. Uživatele přejmenujete po otevření detailu uživatele opět kliknutím na ikonu **Tužky** 🖉 vedle záznamu konkrétního uživatele. po označení složky (šedé prosvícení po kliknutí myší) nebo uživatele Smazat (zaškrtnutí okénka u zvolené položky) a kliknutí na tlačítko Smazat nebo ikonu 🙂. Systém umožňuje mazat uživatele jednotlivě nebo hromadně. Komplexní nástroj pro zadání nového uživatele včetně jeho propojení Průvodce

Uživatel je osoba vlastnící konkrétní identifikátor(y). Oprávnění ke vstupu

s identifikátorem pro využití přístupového systému (viz kapitola 2.2.1.4).

Vedle založení nové složky nebo uživatele, jsou k dispozici tyto operace:

Importovat

Export Změnit skupinu

Smazat

V závislosti na spuštěných modulech mohou být k dispozici další operace jako **Poslat pozvánku**, **Odesílání absence**, **Měsíční úvazek** apod.

Pro vložení uživatelů do systému je možné použít různé způsoby, popsané v následujících kapitolách:

- Ruční zadání uživatele bez vazby na identifikátor a další parametry systému (kapitola 2.2.1.1)
- Import uživatelů z databáze nebo ze souboru .csv (kapitola 2.2.1.2)
- Kompletní zadání uživatele včetně identifikátoru pomocí Průvodce (kapitola 2.2.1.4)

#### 2.2.1.1 Zadání nového uživatele

Po kliknutí na tlačítko **Nový uživatel** se otevře okno pro zadání **Jména** a **Příjmení**. Současně po stisknutí tlačítka **Uložit** se uživatel zobrazí v seznamu uživatelů ve vybrané složce.

| Novy   | į už  | ivat  | el   |     |    |    | ×      | Nový u   | živate | el |
|--------|-------|-------|------|-----|----|----|--------|----------|--------|----|
| Jmén   | 0 *   |       |      |     |    |    |        | pozvánku |        | N  |
| Jan    |       |       |      |     |    |    |        |          |        |    |
| Příjme | ení * |       |      |     |    |    |        |          | ~      |    |
| Nová   | ik    |       |      |     |    |    |        |          | ~      | A  |
| E-mail |       |       |      |     |    |    |        |          |        |    |
|        |       |       |      |     |    |    |        |          |        |    |
| Mobil  |       |       |      |     |    |    |        |          |        |    |
|        |       |       |      |     |    |    |        |          |        |    |
| Dotum  | nor   | 0700  | (    |     |    |    |        |          |        |    |
| Jatun  | Than  | OZEII | '    |     |    |    |        |          |        |    |
| <      |       | Led   | en 2 | 025 |    | >  |        |          | Do     |    |
| Po     | Út    | St    | Čt   | Pá  | So | Ne |        |          |        |    |
| 30     | 31    | 1     | 2    | 3   | 4  | 5  |        |          |        |    |
| 6      | 7     | 8     | 9    | 10  | 11 | 12 |        |          |        |    |
| 13     | 14    | 15    | 16   | 17  | 18 | 19 |        |          |        |    |
| 20     | 21    | 22    | 23   | 24  | 25 | 26 | Ulozit |          |        |    |
|        | 28    | 29    | 30   | 31  | 1  | 2  |        |          |        |    |
| 27     |       |       |      |     |    |    |        |          |        |    |

Pokud není vybrána aktivní složka, do které má být uživatel přiřazen, automaticky se nový uživatel přiřadí do hlavní nadřazené složky (Root).

Položka Datum narození je nepovinná. Pro zadání data ve správném formátu využijte nabídku kalendář.

#### 2.2.1.2 Import uživatelů

Uživatele je možné zadávat jednotlivě pomocí tlačítka **Nový uživatel** nebo hromadně. Po označení jedné složky (šedé prosvícení po kliknutí myší) a kliknutí na záložku **Import** se otevře okno pro import uživatelů do vybrané složky.

#### 2.2.1.2.1 Import ze souboru

Záložka **Import** je určena k importu seznamu uživatelů. V nabídce je možnost stažení **Vzorového CSV souboru**, do kterého je možné data zapisovat. Soubor CSV se zadanými údaji o uživatelích jednoduše

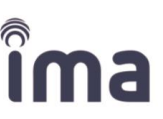

přetáhnete do okna pro import a tlačítkem **Import** potvrdíte vložení dat do systému IDcloud. V této části je také možné nahrát upravený soubor, který vznikl exportem uživatelů do csv. Takto je možné hromadně upravovat některé údaje, případně hromadně zakládat další identifikátory.

| Importovat    |                                                 |                                                              | ×                                                     |
|---------------|-------------------------------------------------|--------------------------------------------------------------|-------------------------------------------------------|
| Import z CSV  |                                                 |                                                              |                                                       |
| Importovat u  | uživatele                                       |                                                              | Vzorový CSV soubor                                    |
| PersonID Name | Surname[ TitleBefor(TitleAfter DateOfBirl Email | Phone PersonTyp WorkingTi Card1Nun Card1Nan Card1Type Ca     | rd2Nun Card2Nan Card2Type Card3Nun Card3Nan Card3Type |
|               |                                                 | $\langle h \rangle$                                          |                                                       |
|               | Sem přetá                                       | hněte a pusťte CSV soubor nebo klikněte zde pro vložení soub | oru                                                   |
|               |                                                 |                                                              |                                                       |
|               |                                                 |                                                              |                                                       |

V případě, že jsou importováni noví uživatelé, NEVYPLŇUJTE pole PersonID, systém přiřadí ID automaticky při importu.

#### 2.2.1.2.2 Obnovení odstraněných položek z koše

| <b>б</b> коš |                  | Záložka <b>Koš</b> v ł<br><b>Uživatelů</b> , <b>Iden</b> | nlavním menu je určena<br><b>tifikátorů</b> nebo <b>Zařízen</b> | k importu dříve smazanýc<br>lí. |
|--------------|------------------|----------------------------------------------------------|-----------------------------------------------------------------|---------------------------------|
|              | Koš              |                                                          | Hledat                                                          | Q                               |
|              | Uživatelé (1) Id | entifikátory (0) Zaří                                    | zení (0)                                                        |                                 |
|              | Jméno            | Příjmení                                                 | Smazáno                                                         | 🗘 Akce                          |
|              | Test             | 1                                                        | 17.05.2024 09:22:26                                             | Ū C                             |

Pomocí zaškrtávacích okének je možné vybírat buď jednotlivě zaškrtnutím konkrétních uživatelů nebo celý seznam zaškrtnutím okénka v horní liště. Pro dohledání konkrétního uživatele je možné použít vyhledávací okénko zadáním Jména nebo Příjmení nebo jejich částí.

Po stisknutí tlačítka **Obnovit** se označené záznamy uživatelé vloží do kořenové složky (Root). Stisknutím tlačítka **Smazat** dojte k definitivnímu odstranění vybraných záznamů z databáze.

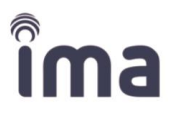

#### 2.2.1.3 Editace uživatele

Po výběru konkrétního uživatele (ve stromu nebo po kliknutí na ikonu tužky) se zobrazí editační okno **Detail** uživatele s možností propojení Uživatele s Identifikátorem. Nepovinné položky **E-mail** a **Mobil** jsou využívány nejen jako kontaktní údaje, ale především jsou nezbytné pro vytvoření případného mobilního klíče.

| Detail                | :                                       |
|-----------------------|-----------------------------------------|
| Jméno *               | Příjmení *                              |
| Eva                   | Nováková                                |
| E-mail                | Mobil                                   |
| Datum narození        | Tvp uživatele *                         |
|                       | Nedefinovaný -                          |
| Nový identifikátor    | Nový mobilní klíč                       |
| Identifikátory        | Hledat Q                                |
| Jméno 🗘 RFID číslo    | 🗘 Stav 🗘 Akce 🗘                         |
| klíč01 00000000205034 | Povolen 💿 🗘 🖉                           |
| Zobraz záznamů 25 🗸   | První Předchozí <b>1</b> Další Poslední |
|                       | Přidat                                  |
|                       |                                         |
|                       | Uložit                                  |

() Pro doplňkové moduly (**Docházka** apod.) mohou být vyžadovány i jiné položky např. Úvazek.

#### 2.2.1.3.1 Propojení s identifikátorem

Pro správné fungovaní přístupového systému je nutné **uživatele** propojit s **identifikátorem** pro průchody. Identifikátory je možné přidat nebo odebrat v rámci databáze/seznamu stávajících identifikátorů (viz kapitola <u>2.2.2. Správa identifikátorů</u>) nebo vytvořit nový identifikátor manuálně.

# Îma

#### Zadání nového identifikátoru

Pro zadání identifikátorů slouží především záložka **Správa identifikátorů** (kapitola <u>2.2.2 Správa</u> <u>identifikátorů</u>). Pro zjednodušení je možné zadat nový mobilní klíč přímo na kartě **Detail uživatele**. Postup je shodný pro oba způsoby, liší se pouze v kroku přiřazení identifikátoru k uživateli resp. uživatele k identifikátoru.

| Nový identifikátor     | Nový mobilní klič |
|------------------------|-------------------|
| Nový identifikátor     | ×                 |
| Název identifikátoru * |                   |
| RFID číslo *           |                   |
| Popis                  |                   |
|                        | Uložit            |

#### Zadání nového mobilního klíče

Pro vytvoření mobilního klíče slouží především záložka **Správa identifikátorů** (viz kapitola <u>2.2.2</u> <u>Správa identifikátorů</u>). Pro zjednodušení je možné zadat nový mobilní klíč přímo na kartě **Detail uživatele**. Postup je shodný pro oba způsoby, liší se pouze v kroku přiřazení identifikátoru k uživateli resp. uživatele k identifikátoru.

| Nový identifikátor     | Nový mobilní klíč |
|------------------------|-------------------|
|                        |                   |
| Nový mobilní klíč      | ×                 |
| Název identifikátoru * |                   |
| Eva Nováková - MK      | )                 |
| E-mail *               |                   |
| Mobil *                |                   |
| Datum od               |                   |
| Datum do               |                   |
|                        |                   |
|                        | Uložit            |
| _                      |                   |

#### Propojení s existujícím identifikátorem

|                | Nový ide | entifikátor |                |                 |     | Nový mobi | lní klíč |          |
|----------------|----------|-------------|----------------|-----------------|-----|-----------|----------|----------|
| Identifikátory |          |             |                |                 |     | Hledat    |          | Q        |
| Jméno          | Ŷ        | RFID číslo  |                | \$              | Sta | v         | C Akce   | \$       |
|                |          |             | Tabulka neobsa | huje žádná data |     |           |          |          |
| Zobraz záznan  | nů 25 🗸  |             |                | Pr              | vní | Předchozí | Další    | Poslední |
|                |          |             | • P            | řidat           |     |           |          |          |

Po kliknutí na tlačítko +Přidat se rozbalí v okně seznam dostupných identifikátorů, které byly již dříve zavedeny do systému. Po stisknutí tlačítka Uložit se označený/vybraný identifikátor připojí k uživateli a objeví se v seznamu identifikátorů uživatele.

|          |              |  | ma | 3 |
|----------|--------------|--|----|---|
| Hledat   | Q            |  |    |   |
|          | \$<br>Stav 🗘 |  |    |   |
| l vybrán | 7akázán      |  |    |   |

| Přidat identifikátory                 |   |                  |               | Hledat            | Q        |
|---------------------------------------|---|------------------|---------------|-------------------|----------|
| Jméno                                 | Ŷ | RFID číslo       | Držitel       | 0                 | Stav 🗘   |
| 00000001A20012A                       |   | 00000001A20012A  | Uživatel neby | /l vybrán         | Zakázán  |
| ааааааааааааааааааааааааааааааааааааа | - | 00000003B91F061  | AAA Starý     |                   | Povolen  |
| AdamAdamec                            |   | 0000000344C4FC3  | Adam Adam     | ec                | Zakázán  |
| AdámkováKristýna                      |   | 00000008A635B66  | Kristýna Adá  | mková             | Povolen  |
| AndrýsekVojtěch                       |   | 000000004D3C2B1A | Vojtěch Andr  | ýsek              | Povolen  |
| Zobraz záznamů 25 🗸                   |   | Pr               | vní Předcho   | zí <b>1</b> Další | Poslední |
| Zrušit                                |   |                  |               |                   | Přidat   |

Pokud je již vybraný identifikátor přiřazen jiné osobě, bude systém vyžadovat potvrzení, že je volba přeřazení zvoleného identifikátoru mezi osobami vědomá volba.

| Přidat identifikátory                                                                                                    |
|----------------------------------------------------------------------------------------------------|
| Zvolené identifikátory mohou být přiřazené jinému<br>uživateli. Potvrzením přeřadíte zvolené karty. Opravdu<br>chcete pokračovat? |
| Zrušit                                                                                                    |

#### 2.2.1.3.2 Nastavení přiřazeného identifikátoru

| Identifikátory    |   |                 |   |         | Hledat |   |      | ۹  |
|-------------------|---|-----------------|---|---------|--------|---|------|----|
| Jméno             | Ŷ | RFID číslo      | ¢ | Stav    |        | ¢ | Akce | \$ |
| Eva Nováková - MK |   | 00000003B8B87C3 |   | Zakázán |        |   | 0    | ~  |
| klíč01            |   | 00000000205034  |   | Povolen |        |   | 0    | 0  |

#### lkony akcí pro práci s identifikátory:

**Informace o identifikátoru** – kliknutím na toto tlačítko budete přesměrováni na kartu vybraného identifikátoru na záložce **Správa identifikátorů** (2.2.2 Správa identifikátorů).

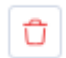

0

**Odebrání identifikátoru uživateli** – odebraný identifikátor je odpojen od konkrétního uživatele, ale zůstává k dispozici pro přidělení jinému uživateli v databázi dostupných identifikátorů. Identifikátor má v seznamu v kolonce **Držitel** označení **Uživatel nebyl vybrán**.

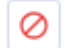

**Zakázání identifikátoru** – identifikátor zůstává přiřazen uživateli, je mu pouze **pozastavena** platnost v systému (není umožněn průchod přes čtečky ani evidence na terminálech).

**Povolení identifikátoru** – identifikátor zůstává přiřazen uživateli, je mu **obnovena** platnost v systému (umožňuje uživateli průchod přes čtečky i evidence na terminálech).

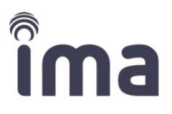

#### 2.2.1.4 Průvodce přidáním uživatele a identifikátoru

Po kliknutí na tlačítko **Průvodce** se zobrazí okno, které Vás provede jednotlivými kroky **Přidání uživatele a identifikátoru** na jednom místě. Průvodce umožňuje propojit/zadat v jednom cyklu jednoho uživatele v kombinaci s jedním identifikátorem, pro které je definováno jedno oprávnění průchodu.

#### Kroky:

 V prvním kroku Uživatel zadejte Jméno, Příjmení a kontaktní údaje uživatele. Kliknutím na tlačítko Další postoupíte do druhého kroku. Hvězdičkou označená pole jsou povinná.

| Průvodce přidáním uživatele | a identifikátoru | ×               |
|-----------------------------|------------------|-----------------|
| 1. Uživatel                 | 2. Identifikátor |                 |
| Jméno *                     |                  |                 |
| Eva                         |                  |                 |
| Příjmení *                  |                  |                 |
| Nováková                    |                  |                 |
| E-mail                      |                  |                 |
|                             |                  |                 |
| Mobil                       |                  |                 |
|                             |                  |                 |
|                             |                  |                 |
|                             |                  |                 |
|                             |                  |                 |
|                             |                  |                 |
|                             |                  | Předchozí Další |

2. V druhém kroku Identifikátor je možné volit mezi variantami Identifikátor/Mobilní klíč. Pro Identifikátor se zadává název a RFID číslo identifikátoru. Ten je možné pojmenovat tak, aby to vyhovovalo systému konkrétního workplace. RFID je jedinečné označení každého identifikátoru v hexadecimálním formátu. Pro Mobilní klíč je název vytvořen systémem automaticky, jako složenina jména uživatele a zkratky MK. Pro vygenerování mobilního klíče je nutné zadat e-mail a telefonní číslo. V případě, že jste zadali tyto údaje v prvním kroku průvodce, budou automaticky vyplněny.

| Průvodce přidáním uživatele a | identifikátoru |                              | ×                      |
|-------------------------------|----------------|------------------------------|------------------------|
| 1. Uživatel 2. Ide            | entifikátor    |                              |                        |
| Тур *                         |                |                              |                        |
| Identifikátor & Mobilní klíč  |                |                              | Ŧ                      |
|                               |                | Identifikátor                |                        |
|                               |                | Mobilní klíč                 |                        |
| Nový identifikátor            |                | Identifikátor & Mobilní klíč |                        |
| Název identifikátoru *        |                |                              |                        |
| 1                             |                |                              |                        |
| RFID číslo *                  |                |                              |                        |
|                               |                |                              |                        |
| Nový mobilní klíč             |                |                              |                        |
| Název identifikátoru *        |                |                              |                        |
|                               |                |                              |                        |
|                               |                |                              |                        |
|                               | Předchozí      | ožit Uložit a založit další  | Uložit a naprogramovat |
|                               |                |                              |                        |

3. V průvodci je možné se mezi jednotlivými kroky pohybovat pomocí tlačítek Další a Předchozí. Pokud potřebujete zadat více záznamů najednou, pokračujte v posledním kroku tlačítkem Uložit a založit další. V případě, že chcete ukončit zadávání, použijte tlačítko Uložit a naprogramovat, které zapíše změny do databáze a do seznamu uživatelů a rovnou dá příkaz k zápisu do čtečky.

Uložit Uložit a založit další Uložit a naprogramovat

# 2.2.2 IDENTIFIKÁTORY - správa

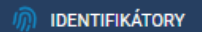

**Identifikátory** reprezentují všechna hmotná identifikační média, která mohou být použita uživatelem. Typicky to jsou firemní průkazy, různé RFID karty nebo čipy protokolu MIFARE Classic, MIFARE Ultralight, MIFARE DESFire (pro EV0 pouze UID), LEGIC advant, HID iCLASS (pouze UID), LEGIC prime.

Jako identifikátor mohou být použity i mobily. **Mobily** jsou jakákoliv mobilní zařízení vybavená aplikací **MobileKey**, která mohou být použita jako identifikátor. Na mobilní zařízení, které je přiřazeno konkrétnímu uživateli, je vystaven a vzdáleně doručen Mobilní klíč.

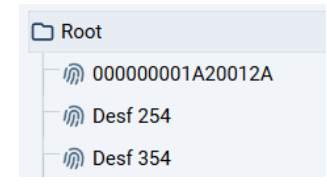

Založení základní struktury složek pro evidenci a správu identifikátorů provádí autorizovaný partner v rámci zprovoznění přístupového systému. Hlavní složkou je složka s názvem objektu/workplace, která může obsahovat například podsložky Nájemníci, Servis, Hosté, případně další podle specifik skupin uživatelů.

Na záložce **Správa identifikátorů** je možné vytvářet složky i jednotlivé karty identifikátorů. Položky lze následně **přejmenovat**, **smazat** nebo **exportovat do CSV** pro další zpracování mimo systém.

Na záložce Identifikátory je možné provádět následující operace.

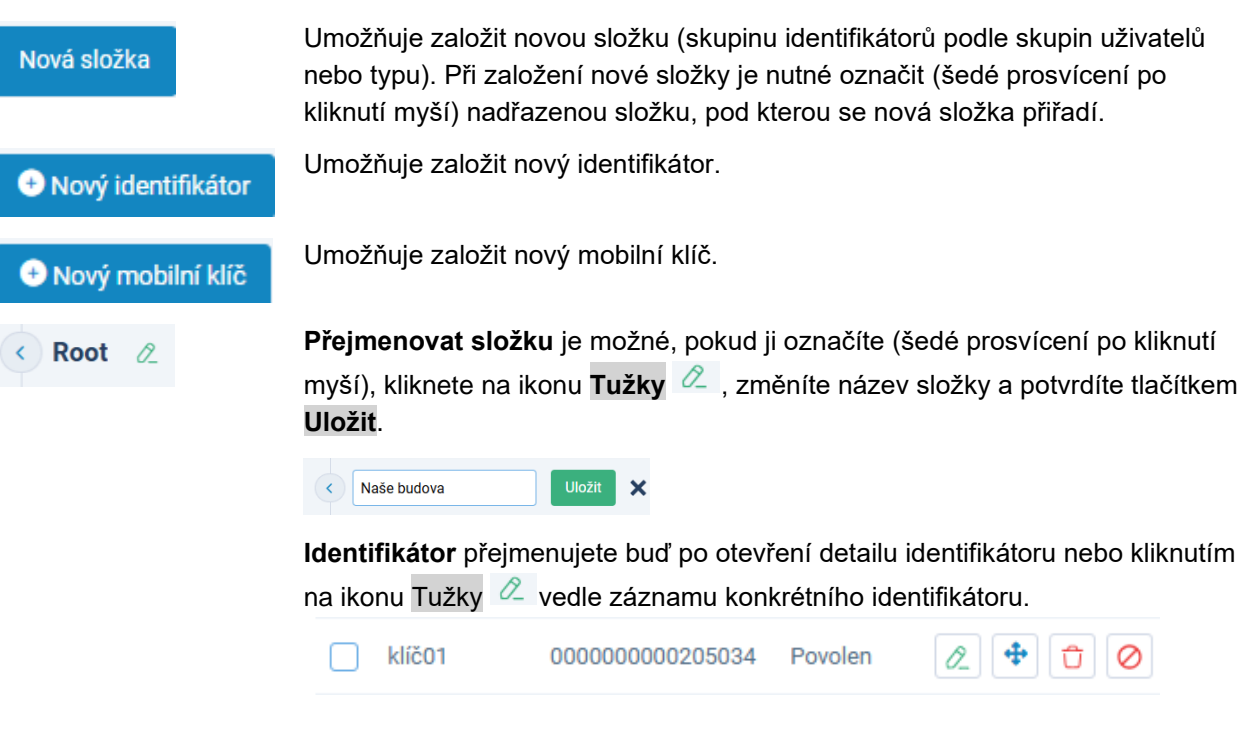

Smazat

**Smazat** identifikátory umožňuje systém v rámci celé složky, jednotlivě nebo hromadným výběrem. Po označení složky (šedé prosvícení po kliknutí myší) nebo identifikátoru (zaškrtnutí okénka u zvolené položky) a kliknutí na tlačítko

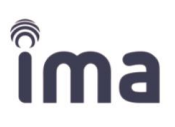

Smazat (při zaškrtnutí okénka u zvolené položky) nebo ikonu <sup>①</sup> (bez zaškrtnutí okénka u zvolené položky).

Ikona **Změnit skupinu** otevře nabídku se seznamem skupin, do kterých je možné identifikátor přesunout. Jednotlivé identifikátory je možné/vhodné přiřazovat do definovaných složek odpovídajících složkám za záložce Uživatelů.

#### 2.2.2.1 Zadání nového identifikátoru

Nový identifikátor je možné zadat ručně přes klávesnici nebo pomocí stolní čtečky.

#### Kroky:

- 1. Klikněte na tlačítko Nový identifikátor, otevře se editační okno Nový identifikátor.
- 2. Zadejte **Název identifikátoru** (vybírejte označení, které později usnadní orientaci v systému buď obecné číslování pro vybranou kategorii, nebo označení obsahující jméno uživatele).
- 3. Dále vyplňte **RFID číslo**, buď zadejte ručně, nebo použijte stolní čtečku připojenou přes USB port k počítači. Stolní čtečka přečte RFID identifikátoru a vloží ho automaticky do kolonky **RFID číslo**.

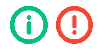

RFID karty musí být zadáváno v hexadecimálním tvaru.

Pokud se RFID číslo karty načtené pomocí stolní čtečky nezobrazuje správně, zkuste přepnout klávesnici CZ/EN.

| Nový identifikátor     | ×      |
|------------------------|--------|
| Název identifikátoru * |        |
| Klic001                |        |
| RFID číslo *           |        |
| 1E041220               |        |
| Popis                  |        |
|                        |        |
|                        |        |
|                        | li li  |
| Držitel identifikátoru |        |
|                        | Změnit |
|                        |        |
|                        | Uložit |

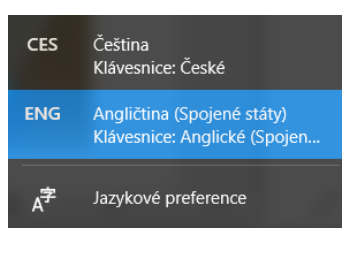

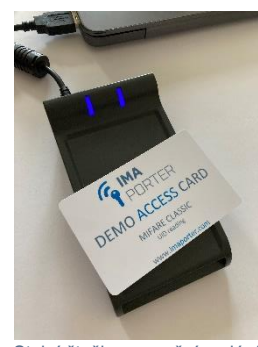

Stolní čtečka pro ruční zadání identifikátoru do systému 4. Před dokončením registrace Nového identifikátoru je možné kartu propojit s uživatelem. Po kliknutí na tlačítko Změnit u kolonky Držitel identifikátoru se otevře okno se seznamem stávajících uživatelů, vybraného uživatele označte kliknutím a výběr potvrďte tlačítkem Uložit.

| Držitel identifikátoru | Změnit | Seznam dostupných uživatelů |            | ×      |
|------------------------|--------|-----------------------------|------------|--------|
|                        |        |                             | Hledat     | Q      |
|                        |        | Jméno                       | 🗘 Příjmení | 0      |
|                        |        | O Demo                      | User       |        |
|                        |        | • Eva                       | Nováková   |        |
|                        |        | Zrušit                      |            | Uložit |

(i) () Nový identifikátor lze uložit i bez přiřazení ke konkrétnímu uživateli. Následné přiřazení je možné provést přes Detail uživatele na záložce Uživatelé viz výše.

#### 2.2.2.1.1 Zadání nového mobilního klíče

Nový mobilní klíč se vytváří primárně pro konkrétní mobilní zařízení ve vazbě na konkrétního uživatele, kterému je zaslán na kontaktní e-mail.

#### Kroky:

- 1. Klikněte na tlačítko Nový mobilní klíč, otevře se editační okno Nový mobilní klíč.
- Propojte kartu s uživatelem, pro kterého mobilní klíč generujete. Po kliknutí na tlačítko Přiřadit uživatele se otevře okno se seznamem stávajících uživatelů, vybraného uživatele označte kliknutím a výběr potvrďte tlačítkem Uložit. Po potvrzení výběru uživatele se vygeneruje automaticky název mobilního klíče a vyplní se položky E-mail a Mobil, pokud jsou u uživatele uvedeny.

|                   |        | Seznam dostupných uživatelů |          | ×      |
|-------------------|--------|-----------------------------|----------|--------|
|                   |        |                             | Hledat   | ٩      |
| Nový mobilní klíč | ×      | Jméno                       | Příjmení | 0      |
|                   | Změnit | O Demo                      | User     |        |
|                   |        | • Eva                       | Nováková |        |
|                   |        | Zrušit                      |          | Uložit |

 Zadejte Název identifikátor mobilního klíče (vybírejte označení, které později usnadní orientaci v systému – buď obecné číslování pro vybranou kategorii, nebo označení obsahující jméno uživatele; pro mobilní klíče je doporučeno doplnit název o zkratku MK). V případě, že jste vybrali uživatele, byl název mobilního klíče vygenerován automaticky.

- Îma
- 4. Dále vyplňte E-mail a Mobil, které budou využity pro zaslání mobilního klíče konkrétnímu uživateli.

| Nový mobilní klíč       | ×      |
|-------------------------|--------|
|                         | Zmēnit |
| Název identifikátoru *  |        |
|                         | 1      |
| Povinné pole            |        |
| E-mail *                |        |
| Povinné pole<br>Mobil * |        |
| Povinné pole            |        |
| Datum od                |        |
| Datum do                |        |
|                         |        |
|                         | Uložit |

5. Hodnoty **Datum od** a **Datum do** definují platnost mobilního klíče. Pokud nebudou data zadána, bude mít mobilní klíč defaultní platnost vyplývající z nastavení CSI.

| atum | n od |    |      |    |    |    |  |
|------|------|----|------|----|----|----|--|
| <    |      | Fe | b 20 | 25 |    | >  |  |
| Su   | Мо   | Tu | We   | Th | Fr | Sa |  |
| 26   | 27   | 28 | 29   | 30 | 31 | 1  |  |
| 2    | 3    | 4  | 5    | 6  | 7  | 8  |  |
| 9    | 10   | 11 | 12   | 13 | 14 | 15 |  |
| 16   | 17   | 18 | 19   | 20 | 21 | 22 |  |
| 23   | 24   | 25 | 26   | 27 | 28 | 1  |  |
| 2    | 3    | 4  | 5    | 6  | 7  | 8  |  |
|      | _    | _  | _    | _  |    |    |  |

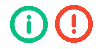

**Nový mobilní klíč** nelze uložit bez přiřazení ke konkrétnímu uživateli.

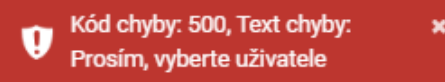

#### 2.2.2.2 Import identifikátorů (obnova smazaných)

Pro přiřazení identifikátorů do složek je možné použít i **Ostatní importy**, které umožňují pouze opětovnou aktivaci smazaných identifikátorů. Pro případný import nových identifikátorů vázaných na nové uživatele je možné použít **Import z csv** na záložce **Uživatelé**.

#### 2.2.2.2.1 Obnovení odstraněných položek z koše

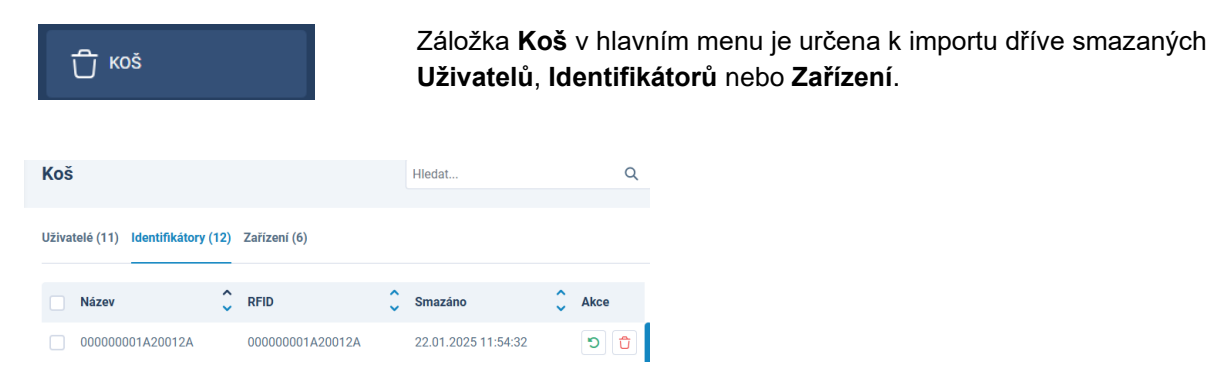

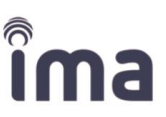

Pomocí zaškrtávacích okének je možné vybírat buď jednotlivě zaškrtnutím konkrétních identifikátorů, nebo celý seznam zaškrtnutím okénka v horní liště. Pro dohledání konkrétního identifikátoru je možné použít vyhledávací okénko zadáním názvu, RFID nebo jejich částí.

Po stisknutí ikony **Obnovit** se označené záznamy identifikátorů vloží do kořenové složky (Root). Stisknutím ikony **Smazat** dojde k definitivnímu odstranění vybraných záznamů z databáze.

#### 2.2.2.3 Editace identifikátoru/mobilního klíče

Pokud označíme nebo klikneme na konkrétní identifikátor v seznamu, otevře se okno s detaily o identifikátoru a o historii držitelů.

#### 2.2.2.3.1 Záložka Detail

#### Na záložce Detail je možné:

- Upravovat název a popis identifikátoru, resp. mobilního klíče
- přiřadit/Změnit držitele karty
- Zakázat/Povolit kartu
- Uložit změny.

**Historie uživatelů** – eviduje veškeré změny přiřazení identifikátoru různým uživatelům v čase

| Detail                                           | ×               |
|--------------------------------------------------|-----------------|
| Detail Historie držitelů                         |                 |
| Aktuální držitel<br>Uživatel nebyl vybrán Změnit |                 |
| Název identifikátoru *                           | RFID číslo *    |
| Popis                                            | 00000001A20012A |
|                                                  |                 |
|                                                  | li li           |
| Zakázat                                          | Uložit          |

#### Kroky:

- Přiřadit uživateli přiřazením identifikátoru ke konkrétnímu uživateli se identifikátor stává součástí systému a může být používán k průchodům přes čtečky na základě přístupových práv, které jsou definovány pro uživatele.
- 2. Pokud je k identifikátoru uživatel již přiřazen, je možné kliknutím na **Detail držitele** přepnout na kartu vybraného uživatele přesměrováním na **Správu uživatelů**.

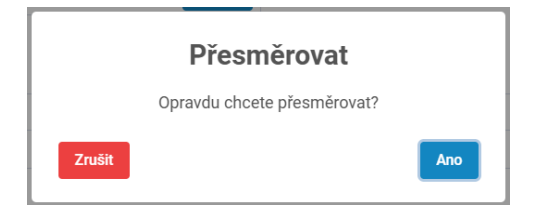

- Îma
- Po kliknutí na tlačítko Změnit u kolonky Aktuální držitel se otevře okno se seznamem stávajících uživatelů, vybraného uživatele označte zaškrtnutím okénka před záznamem a výběr potvrďte tlačítkem Uložit.

| Držitel identifikátoru | Změnit | Seznam dostupných uživatelů | 0          | ×      |
|------------------------|--------|-----------------------------|------------|--------|
|                        |        |                             | Hledat     | ٩      |
|                        |        | Jméno                       | Ç Příjmení | \$     |
|                        |        | O Demo                      | User       |        |
|                        |        | • Eva                       | Nováková   |        |
|                        |        | Zrušit                      |            | Uložit |

- 4. Kliknutím na tlačítko Přiřadit uživateli se otevře nabídkové okno se Seznamem dostupných uživatelů. Kliknutím myši na řádek s vybraným uživatelem vyberte záznam a tlačítkem Uložit potvrďte výběr. Pokud došlo k chybě a nechcete přiřadit identifikátoru vybraného uživatele, tlačítkem Zrušit zrušte výběr.
- 5. Změny na kartě identifikátoru je třeba Uložit.
- 6. Tlačítkem Zakázat přestanou pro identifikátor platit přístupová oprávnění. V seznamu bude identifikátor označen ikonou 2. Zneplatnění je vhodným rychlým řešením při nahlášení ztráty karty, aby se zamezilo zneužití systému.
- Obnovení přístupových práv lze provést prostým kliknutím na tlačítko Povolit/Zakázat.

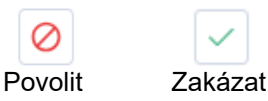

- (i) (!) Pokud je Identifikátor Zakázán není možné Změnit držitele karty.
- Pro přepis stavu identifikátoru do čteček je **NEZBYTNÉ**, aby proběhla aktualizace dat ve čtečkách buď po automatickém programování nebo tlačítkem načtení do zařízení na záložce **Přenos dat/Zápis do zařízení** (popsáno v kapitole <u>3.4.3 Zápisy do zařízení</u>).

Pro Mobilní klíč je na záložce **Detail** možné upravovat Název a Popis identifikátoru/mobilního klíče Zneplatnit/Povolit kartu je možné pouze v seznamu mimo Detail. Aktuálního držitele, Platnost, RFID číslo ani Stav **není možné měnit**.

| Detail                   | ×               |
|--------------------------|-----------------|
| Detail Historie držitelů |                 |
| Aktuální držitel         |                 |
| Daniel Peterka Změnit    |                 |
| Název identifikátoru *   | RFID číslo *    |
| Daniel Peterka - MK      | 00000003B91D8F2 |
| Popis                    |                 |
| Platný od                | ß               |
| 07.01.2025 11:48:04      |                 |
| Platný do                |                 |
| 07.01.3025 11:48:04      |                 |
| Stav                     |                 |
| Zaveden                  |                 |
| Zakázat                  | Uložit          |

#### 2.2.2.3.2 Záložka Historie držitelů

Obsahuje seznam všech držitelů identifikátoru v současnosti i v minulosti s uvedením doby užívání každým z držitelů. Identifikátor může být přiřazen v oddělených časových obdobích různým uživatelům, ale v jednom čase je přiřazen vždy pouze jednomu uživateli.

| etail Historie držite | lů |                     |       |           |                    |         |
|-----------------------|----|---------------------|-------|-----------|--------------------|---------|
| Jméno                 | ¢  | Datum od            |       | \$        | Datum do           |         |
| Nela Bačová           |    | 08.02.2025 08:56:52 |       |           |                    |         |
| Cedric Malina         |    | 08.02.2025 08:56:40 |       |           | 08.02.2025 08:56:5 | 2       |
| Adam Šimek            |    | 08.02.2025 08:56:32 |       |           | 08.02.2025 08:56:4 | 0       |
| Nela Bačová           |    | 23.01.2025 21:36:46 |       |           | 08.02.2025 08:56:3 | 2       |
| Zobraz záznamů 25     | ~  |                     | První | Předchozí | 1 Další            | Posledn |

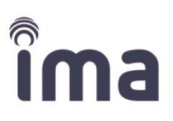

# 2.2.3 ZAŘÍZENÍ – správa

#### 

**Zařízení** reprezentuje konkrétní variantu čtečky v systému, např. RSW.05-LAN (označující RSW.05-P/PB, připojenou k modulu s LAN připojením k síti).

Pokud jsou dveře vybaveny jednou čtečkou z každé strany, pak tyto dvě čtečky figurují jako dvě samostatné čtečky. Je proto důležité je v aplikaci vhodně pojmenovat. V systému mohou být připojeny nejen čtečky zajišťující otevření dveří, ale také čtečky evidenční, které evidují přítomnost osob/uživatelů v objektu a nejsou propojeny se vstupními dveřmi (nespínají zámek).

Každá čtečka může být propojena s až 20 různými svátky, s jedním kalendářem volného průchodu a s 20 kalendáři omezujícími přístup.

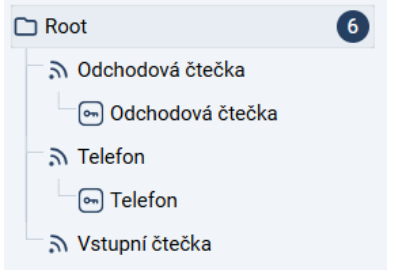

Struktura správy zařízení a její obsah je nastaven autorizovaným partnerem v rámci instalace přístupového systému. Složka nejčastěji odpovídá budově nebo části objektu a usnadňuje orientaci při propojování zařízení s dalšími parametry jako jsou kalendáře otevření, seznamy identifikátorů s přístupovým oprávněním apod.

V každé složce jsou zařazeny instalované čtečky, komunikační porty.

Složky a Porty jsou pouze úrovně struktury systému, ke kterým jsou přiřazeny čtečky. Porty a čtečky je možné konfigurovat a zadávat jim parametry.

| Hledat                    | م (    | Root 2                | Hledat           | Q Přidat zařízení |
|---------------------------|--------|-----------------------|------------------|-------------------|
| Nová složka               | и<br>И | Smazat Změnit skupinu | Sdílené čtečky   |                   |
| Root     Odchodová čtečka | 6      | Název zařízení        | Typ zařízení     | Ç Akce            |
| Odchodová čtečka          |        | Odchodová čtečka      | Komunikační port |                   |
| S Telefon                 |        | Odchodová čtečka      | Čtečka           |                   |
| ີລ Vstupní čtečka         |        | Telefon               | Komunikační port |                   |

Pokud konkrétní čtečku využívají samostatné zákaznické účty (jedna budova, ale dva zákazníci), jsou parametry čtečky nastaveny na záložce **Sdílené čtečky**. Následně je možné sdílet/nastavovat **Oprávnění** pro tuto čtečku v jednom (nadřazeném) zákaznickém účtu i pro druhý zákaznický účet.

V případě potřeby editace čteček se obraťte na distributora (**autorizovaného partnera**), který prováděl instalaci systému.

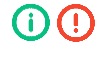

Terminály nadstavbových modulů **Evidence času** a **Skřínky** jsou spravovány na samostatné záložce (viz kapitola <u>2.6.1. Evidence času</u>, kapitola <u>2.6.2. Skřínky</u>).

Struktura a jednotlivé prvky HW jsou zadány při instalaci systému a nedoporučujeme je, pro zachování funkčnosti systému, upravovat.

# 2.2.4 Koš

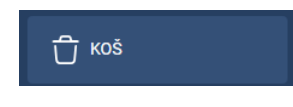

Do koše jsou ukládány všechny smazané položky ze záložek **Uživatelé**, **Identifikátory** a **Zařízení**. Položky je možné z koše obnovit nebo trvale smazat.

Při použití funkce obnovit jsou položky přiřazeny do adresáře Root, do jejich původní složky je možné je případně přesunout.

| Koš                 |                                     | Hlee                 | dat                 | Q          |
|---------------------|-------------------------------------|----------------------|---------------------|------------|
| Uživatelé (11) Iden | tifikátory (11) Zařízení (8)        |                      |                     |            |
| Název               | 🗘 Typ zaříze                        | ní 🗘                 | Smazáno             | 🗘 Akce     |
| Čtečka.0001         | Čtečka                              |                      | 22.01.2025 13:07:34 | ט כ        |
| Čtečka.0002         | Čtečka                              |                      | 08.02.2025 14:12:05 |            |
| GRPC                | Čtečka                              |                      | 08.02.2025 14:12:19 | บิ         |
| S Obn               | ovit                                |                      |                     |            |
| 📋 Trva              | le smazat                           |                      |                     |            |
| Q Hiec<br>sma       | lat – pomůže s vyhledávání<br>zání. | m odstraněných polož | ek pro potřeby obno | ovení nebo |

() Podrobně v kapitolách jednotlivých vstupních parametrů Uživatelé, Identifikátory, Zařízení.

# 2.3 Kalendáře a svátky

## 2.3.1 Kalendáře

KALENDÁŘE A SVÁTKY

přes čtečku, případně, kdy se má provést automatická akce na čtečce (stahování, programování). Kalendáře Svátky Hledat... Q Přidat kalendář Stálé otevření (0) Automat. stahování průchodů (0) Automat. programování (0) Kalendáře (0) Popis Název Akce

Kalendáře určují rozsah časů v konkrétním dnu týdne, kdy je povolen vstup

#### Typy kalendářů:

- Kalendář pro povolení vstupu v daném časovém intervalu
- Kalendář stálého otevření pro povolení volného vstupu (definuje čas, kdy jsou dveře volně otevřené)
- Kalendář automatického stahování průchodů pro stažení dat z jednotlivých čteček, pro potřeby dalšího zpracování. Doporučeno nastavit v intervalu minimálně 5 minut. Tedy například od 7:40 do 8:10 ráno v intervalu 5 minut a následně v průběhu dne v intervalu např. 3 hod. Nastavení tohoto kalendáře provádí autorizovaný partner v rámci úvodního nastavení systému.
- Kalendář automatického programování časový rozvrh aktualizace nastavení parametrů čtečky z databáze systému. Kalendář je nastaven pro jednotlivé dny v týdnu a je definován časovým rozpětím od – do a současně intervalem opakování, po který se akce stahování opakuje v rámci zadaného časového rozsahu.
- kalendáře automatického programování i automatického stahování průchodů je nutné aktivovat  $\mathbf{O}$ ve správě systému (ikona správy účtu vpravo nahoře 2 /Systém viz kapitola 2.5.1.1. Položka Systém)

#### Nadstavbové/volitelné kalendáře:

Kalendář absence – může být nastaven administrátorem v případě požadavku Zákazníka (modul AutomaticAbsenceSender). Kalendář určuje den a čas odesílání e-mailu zákonným zástupcům o docházce žáka.

Způsob práce s jednotlivými typy kalendářů se liší a je popsán v následujících kapitolách.

#### 2.3.1.1 Kalendáře a kalendáře stálého otevření

Kalendář představuje časový rozvrh pro týden od pondělí do neděle, ve kterém je možný přístup přes konkrétní čtečku. Kalendář se opakuje po týdnu a má 7 dnů od pondělí až po neděli. Každý den má maximálně 4 časové zóny. Zóny označují časový interval, ve kterém je umožněn přístup přes čtečku. Mimo nastavené

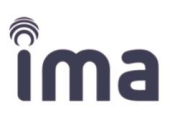

zóny se zámek neotevře. Pokud není pro danou čtečku přiřazen žádný kalendář, lze ji otevírat celý den, což odpovídá původnímu nastavení.

Systém umožňuje přiřadit ke každé připojené čtečce určitý kalendář. To znamená, že uživatelé v určité skupině mohou mít například povoleno kdykoli vstupovat do hlavních dveří, ale dveře do speciálních společných prostor (prádelna, tělocvična, zasedací místnost, venkovní atrium) mohou být přístupné jen v určitou denní dobu.

**Kalendář stálého otevření** – představuje časový rozvrh pro týden od pondělí do neděle, ve kterém je nastaven pro čtečku volný vstup. Zámek je otevřen pro všechny uživatele, není potřeba přikládat Identifikátor. Má stejný formát jako Kalendář.

Každá čtečka může mít přiřazen jiný kalendář stálého otevření, který během definované doby umožňuje uživatelům procházet těmito dveřmi bez nutnosti identifikace.

#### Kroky:

#### 1. Vytvoření nového kalendáře

 Po stisknutí tlačítka +Přidat kalendář se otevře okno pro zadání názvu nového kalendáře, včetně nepovinného krátkého popisu a tabulka pro zadání intervalů povoleného/volného vstupu

| 🔇 Úprava kalendáře |  |
|--------------------|--|
|                    |  |
| Název kalendáře *  |  |
| Otevření budovy    |  |
| Popis              |  |
| volný vstup        |  |

#### 2. Definice intervalů

• Pro každý den v týdnu je možné definovat 4 samostatné intervaly

|    | Interva    | 11   |      |       |            |     | Interv | 16<br>17 |       |       |    |        |     | _          |      |             |   |
|----|------------|------|------|-------|------------|-----|--------|----------|-------|-------|----|--------|-----|------------|------|-------------|---|
| Ро | 07:00      |      | -    | 09:00 |            | Û   | 00:0   | 18<br>19 | ļ     | - 00: | 00 |        | Û   |            | + No | vý interval |   |
|    |            |      |      |       |            |     | Q      | 0        | ~ ]:[ | 00 ~  |    | Použít | Zru | ıšit       |      |             |   |
|    |            |      |      |       |            |     | _      |          |       |       |    |        |     |            |      |             |   |
|    |            |      |      |       |            |     |        |          |       |       |    |        |     |            |      |             |   |
| Bo | Interval 1 |      |      |       | Interval 2 |     |        |          | Inter | al 3  |    |        |     | Interval 4 |      |             |   |
| FU | 07:00      | - 09 | 9:00 | Û     | 12:00      | - ' | 13:00  | ť        | j 15: | 0     | -  | 17:00  | Û   | 19:00      | -    | 20:00       | Û |

Pro následující den je možné zkopírovat intervaly z předchozího nebo definovat jiné

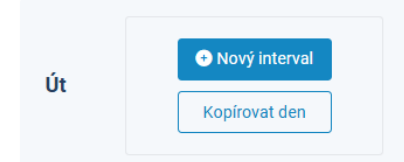

- Kalendář je možné následně editovat (měnit časové intervaly) kliknutím na ikonu 🖉.
- Po každé změně je nutné kalendář Uložit; tlačítko Zrušit ukončí editaci bez uložení změn.

#### 3. Propojení kalendáře se čtečkou

Jednotlivé kalendáře jsou následně provázány na záložce Oprávnění ► Oprávnění průchodu ►
 Čtečky s konkrétním vchodem/čtečkou (viz kapitola <u>2.4. Správa průchodů</u>)

| Vchod 1 🖉                                                                                  |        | Hledat            | Q          | 🕂 Přidat čtečk |
|--------------------------------------------------------------------------------------------|--------|-------------------|------------|----------------|
| tifikátory (20) Čtečky (2)                                                                 |        |                   |            |                |
| Jméno                                                                                      | 🗘 Stav | 🗘 Název kalendáře | •          | 🗘 Akce         |
| Odchodová čtečka                                                                           |        | SdileneCtecky     |            | 2 t            |
| Vstupní čtečka                                                                             |        | Pošta             |            | <i>2</i> t     |
|                                                                                            |        |                   |            | Další Posledi  |
| Dostupné kalendáře                                                                         |        | První Pi          | redchozi 1 | ×              |
| Dostupné kalendáře                                                                         |        | První Pi          | edchozi 1  | ×              |
| Dostupné kalendáře<br>Kalendář<br>Pošta                                                    |        | První Pi          | edchozi 1  | ×              |
| Dostupné kalendáře<br>Kalendář<br>Pošta                                                    |        | První Pi          | edchozi 1  | ×              |
| Dostupné kalendáře<br>Kalendář<br>Pošta                                                    |        | První Pi          | edchozi 1  | ×              |
| braz záznamů 25 v<br>Dostupné kalendáře<br>Kalendář<br>Pošta<br> <br>Nevybráno<br>Calendar |        | První Pi          | edchozi 1  | ×              |

Jednotlivé kalendáře stálého otevření jsou následně provázány na záložce Zařízení ►
 Detail čtečky ► vybrat kalendář z nabídky ► Uložit (viz kapitola <u>3.2.3. Správa zařízení</u>).

| Detail                     |                   |                            |                     | ×      |
|----------------------------|-------------------|----------------------------|---------------------|--------|
| Detail Nastavení Pokročilé | nastavení Název v | v systému CSI Sd           | ilení               |        |
| Název zařízení *           |                   |                            |                     |        |
| Odchodová čtečka           |                   |                            |                     |        |
| Popis                      |                   |                            |                     |        |
| Přiřazených identifikátorů | Maximální poč     | et identifikátorů          | Přiřazeno kalendářů |        |
| 20                         | 3000              |                            | 1                   |        |
| Přiřazeno skupin           |                   | Kalendář stáleh            | o otevření          |        |
| 1                          |                   | Nevybráno                  |                     |        |
| GRPC                       |                   | 1                          |                     |        |
| Svátky                     |                   | Nevybráno<br>Otevření budo | w                   |        |
|                            |                   |                            | ,                   | Uložit |

#### 4. Odstranění kalendáře

• Po stisknutí ikony <sup>1</sup> Smazat se kalendář smaže včetně všech provázání ke čtečkám.

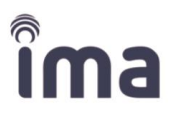

#### 2.3.1.2 Kalendáře automatického stahování

**Kalendář automatického stahování průchodů** – časový rozvrh stahování záznamů o průchodech na jednotlivých čtečkách do databáze systému. Kalendář je nastaven pro jednotlivé dny v týdnu a je definován časovým rozpětím od – do a současně intervalem opakování, po který se akce stahování opakuje v rámci zadaného časového rozsahu.

#### Kroky:

- 1. Vytvoření nového kalendáře
  - Na záložce Kalendáře pro automatické stahování průchodů stiskněte tlačítko Přidat kalendář, zadejte název kalendáře a Uložte.

| Čas od       Čas do       Interval stahování (minuty)       Aktivní ve dnech       Akce         Tabulka neobsahuje žádná data         Zobraz záznamů       25 v       První       Předchozí       Další       Posle | Stahuj       |         | O_                            |                  |          |
|----------------------------------------------------------------------------------------------------|--------------|---------|-------------------------------|------------------|----------|
| Zobraz záznamů 25 v První Předchozí Další Posl                                                                                                    | Čas od 🤇     | Čas do  | C Interval stahování (minuty) | Aktivní ve dnech | 🗘 Akce   |
| Zobraz záznamů 25 v První Předchozí Další Posle                                                                                                    |              |         | Tabulka neobsahu              | ije zadna data   |          |
|                                                                                                    | Zobraz zázna | mů 25 🗸 |                               | První Předchozí  | Další Po |

• Ikona +Nový interval pro zadání intervalů stahování se otevře až po uložení názvu kalendáře.

| 🔇 Stahuj | 0_ |        |   |                             |      |                  | 🕈 No | ový interval |
|----------|----|--------|---|-----------------------------|------|------------------|------|--------------|
| Čas od   | Ŷ  | Čas do | ¢ | Interval stahování (minuty) | ¢    | Aktivní ve dnech | ¢    | Akce         |
|          |    |        |   | Tabulka neobsahuje žádná d  | lata |                  |      |              |

#### 2. Definice intervalů

 Po kliknutí na ikonu +Přidat interval se otevře okno, kde se zadává rozsah času od - do, kdy bude probíhat stahování dat ze čteček v pravidelných intervalech zadaných v minutách, pro konkrétní dny v týdnu.

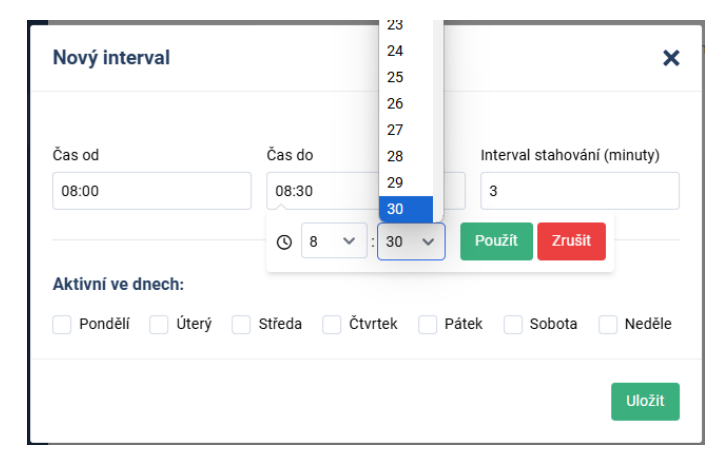

#### 3. Editace intervalů

- Zadané intervaly je možné na kartě Přidávat, Editovat nebo Mazat.
- Veškeré změny je nutné Uložit, aby se promítly do Kalendáře.

| 🔇 Stahuj   | j OL |        |   |                             |       |                 |       | ový interval |
|------------|------|--------|---|-----------------------------|-------|-----------------|-------|--------------|
| Čas od     | Ŷ    | Čas do | ¢ | Interval stahování (minuty) | \$    | Aktivní ve dnec | h 🗘   | Akce         |
| 08:00      |      | 08:30  |   | 3                           |       | St              |       | 2            |
| 10:00      |      | 11:00  |   | 3                           |       | Po, Út, Čt, Pá  |       | 2            |
| Zobraz zá: | znam | ů 25 🗸 |   |                             | První | Předchozí 1     | Další | Poslední     |
| Zrušit     |      |        |   |                             |       |                 |       | Uložit       |

- 4. Propojení kalendáře se systémem čteček
  - Jednotlivé kalendáře automatického stahování průchodů jsou následně provázány na záložce Profil
     Systém > Kalendář automatického stahování. Přepnout tlačítko do polohy ON + vybrat kalendář z nabídky > Uložit (viz kapitola 2.5.1.1. Správa aplikace/Položka Systém).

#### 2.3.1.3 Kalendáře automatického programování

**Kalendář automatického programování** – časový rozvrh aktualizace nastavení parametrů čtečky z databáze systému. Kalendář je nastaven pro jednotlivé dny v týdnu a je definován časovým rozpětím od – do a současně intervalem opakování, po který se akce stahování opakuje v rámci zadaného časového rozsahu.

- 1. Definice intervalů
  - Po kliknutí na ikonu +Přidat kalendář se otevře okno, kde se zadává rozsah času od do, kdy bude probíhat automatické programování čteček, pro konkrétní dny v týdnu.

| Kalendáře     | Svátky                                                                                                    | Hledat                             | Q                                 | ● Přidat kalendář |
|---------------|----------------------------------------------------------------------------------------------------|------------------------------------|-----------------------------------|-------------------|
| Kalendáře (3) | Stálé otevření (1) Automat. sta                                                                               | ahování průchodů (5)               | Automat. programování (8)         | Absence (1)       |
| Název         | Aktivní ve dne                                                                                                | ch                                 |                                   | Akce              |
| 05:00         | Po, Út, St, Čt, P                                                                                             | á, So, Ne                          |                                   | 2 🔁               |
|               | Nový interval<br>Čas spuštění<br>06:00<br>© 5 • : 00 • F<br>Aktiv 0 ech:<br>1 • P 2 • Úterý • S<br>3 4<br>5 6 | roužít Zrušit<br>tředa ⊽ Čtvrtek ⊽ | Pátek 🕑 Sobota 👽 Neděle<br>Uložit |                   |

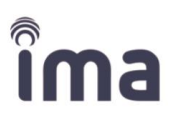

#### 2. Propojení kalendáře se systémem čteček

Jednotlivé intervaly kalendáře automatického programování jsou automaticky provázány na záložce
 Profil ► Systém ► Kalendář automatického programování. Jejich aktivace proběhne po přepnutí tlačítka do polohy ON ► Uložit (viz kapitola 2.5.1.1. Správa aplikace/Položka Systém).

## 2.3.2 Svátky

💾 KALENDÁŘE A SVÁTKY

Na záložce **Svátky** je možné zadávat termíny **uzavření objektu** v závislosti na státních svátcích nebo prázdninách, buď **ručně** po jednotlivých svátcích nebo automaticky **importem** svátků z centrální databáze systému.

Volné dny lze zadávat buď jednorázově (vhodné pro školní prázdniny) nebo opakovaně pro více let (vhodné pro státní svátky). Se dnem označeným jako svátek pracuje systém **jako s nedělí**, která je definována v kalendáři (viz <u>kapitola 2.3.1. Kalendáře</u>).

Propojení seznamu svátků s jednotlivými čtečkami se provádí na záložce 2.2.3. Zařízení.

V seznamu může být zadán libovolný počet svátků a volných/prázdninových dnů. Systém si ze seznamu každý den aktualizuje následujících 20 svátků začínající od daného dne dál.

Úvodní řádek okna je určen pro zadání nového svátku (viz <u>3.2.2.2. Manuálí zadání svátků</u>). Stávající záznamy v seznamu je možné filtrovat pomocí zaškrtávacího okénka **Zobrazit svátky pro tento rok**, také je možné v seznamu vyhledávat konrtétní svátek podle názvu.

| Kalendáře     | Svátky            | Hledat                             | Q Přidat kalendář                     |
|---------------|-------------------|------------------------------------|---------------------------------------|
| Kalendáře (3) | Stálé otevření (1 | I) Automat. stahování průchodů (5) | Automat. programování (8) Absence (1) |
| Název         | Ŷ                 | Aktivní ve dnech                   | 🗘 Akce                                |
| 05:00         |                   | Po, Út, St, Čt, Pá, So, Ne         |                                       |

#### 2.3.2.1 Import svátků

Dodavatel systému aktualizuje pro každý rok **centrální seznam** svátků a prázdnin, který usnadňuje sestavení seznamu svátků pro daný workplace.

Po kliknutí na tlačítko **Importovat** se otevře okno s centrálním seznamem svátků. Výběr svátků se provede zaškrtnutím okénka před vybraným svátkem a následný potvrzením pomocí kliknutí na tlačítko **Uložit**.

| Importovat                       |   |            |   |            |   |        |        |   |                    | ×      |
|----------------------------------|---|------------|---|------------|---|--------|--------|---|--------------------|--------|
|                                  |   |            |   |            |   |        | Hleda  | t |                    | Q      |
| Název svátku                     | Ŷ | Datum od   | ¢ | Datum do   | Ŷ | Typ sv | vátku  | ¢ | Opakovat každý rok | \$     |
| 2024 - Hlavní prázdniny          |   | 29.06.2024 |   | 01.09.2024 |   | Prázdi | niny   |   | Ne                 |        |
| Den boje za svobodu a demokracii |   | 17.11.2024 |   | 17.11.2024 |   | Státní | svátek |   | Ano                |        |
|                                  |   |            |   |            |   |        |        |   |                    | Ulažit |

Vícedenní svátky (označeny typem Prázdniny) se po importu načtou jako jednotlivé kalendářní dny a v místním seznamu svátků se s nimi pracuje odděleně. Každý ze dnů je možné editovat/přejmenovat, resp. smazat.

| Název svátku            | Popis | 🗘 Den | C Měsíc | Rok (opakování bez roku) | 🗘 Akce |
|-------------------------|-------|-------|---------|--------------------------|--------|
| 2024 - Hlavní prázdniny |       | 29    | 6       | 2024                     | 20     |
| 2024 - Hlavní prázdniny |       | 30    | 6       | 2024                     | 2 0    |
| 2024 - Hlavní prázdniny |       | 1     | 7       | 2024                     | 20     |

#### 2.3.2.2 Manuální zadání svátku

• Po kliknutí na tlačítko +Přidat svátek na záložce Svátky se otevře okno, kde se vyplní povinné položky Datum výběrem z kalendáře nebo ručně a Název svátku.

| <u>^</u> |         |                                                                 |                     |                                                                                                    |                                                                                                    |                                                                                                    |                                                                                                    |
|----------|---------|-----------------------------------------------------------------|---------------------|----------------------------------------------------------------------------------------------------|----------------------------------------------------------------------------------------------------|----------------------------------------------------------------------------------------------------|----------------------------------------------------------------------------------------------------|
|          | Datun   | *ו                                                              |                     |                                                                                                    |                                                                                                    |                                                                                                    |                                                                                                    |
|          | 10.0    | 2.202                                                           | 25                  |                                                                                                    |                                                                                                    |                                                                                                    |                                                                                                    |
|          | ~       |                                                                 | Fe                  | h 20                                                                                                    | 25                                                                                                    |                                                                                                    | >                                                                                                    |
|          | Su      | Мо                                                              | Ти                  | We                                                                                                    | Th                                                                                                    | Fr                                                                                                    | Sa                                                                                                    |
|          | 26      | 27                                                              | 28                  | 29                                                                                                    | 30                                                                                                    | 31                                                                                                    | 1                                                                                                    |
|          | 2       | 3                                                               | 4                   | 5                                                                                                    | 6                                                                                                    | 7                                                                                                    | 8                                                                                                    |
|          | 9<br>16 | 10                                                              | 18                  | 12                                                                                                    | 20                                                                                                    | 14<br>21                                                                                                    | 22                                                                                                    |
|          | 23      | 24                                                              | 25                  | 26                                                                                                    | 27                                                                                                    | 28                                                                                                    | 1                                                                                                    |
|          | 2       | 3                                                               | 4                   | 5                                                                                                    | 6                                                                                                    | 7                                                                                                    | 8                                                                                                    |
|          |         | Datun<br>10.0:<br><<br>Su<br>26<br>2<br>9<br>16<br>23<br>2<br>2 | Datum*<br>10.02.202 | Datum *<br>10.02.2025<br><b>x</b> Fe<br><b>Su Mo Tu</b><br>26 27 28<br>2 3 4<br>9 10 11<br>16 17 18<br>23 24 25<br>2 3 4 | Datum *<br>10.02.2025<br><b>x</b> Feb 20<br><b>x</b> Mo Tu We<br>26 27 28 29<br>2 3 4 5<br>9 10 11 12<br>16 17 18 19<br>23 24 25 26<br>2 3 4 5 | Datum *         10.02.2025         Su Mo Tu We Th         26       27       28       29       30         2       3       4       5       6         9       10       11       12       13         16       17       18       19       20         23       24       25       26       27         2       3       4       5       6 | Datum *         10.02.2025         K       Feb 2025         Su Mo Tu We Th Fr         26       27       28       29       30       31         2       3       4       5       6       7         9       10       11       12       13       14         16       17       18       19       20       21         23       24       25       26       27       28         2       3       4       5       6       7 |

- Pokud se zaškrtne okénko Opakovat každý rok, bude se toto datum připisovat do seznamu Svátků každoročně. V seznamu se opakující se svátky vypíší pouze jako den a měsíc bez údaje o roku. Toto nastavení je vhodné pro svátky se stálým datem, naopak svátky plovoucí (např. Velikonoce) je vhodné nastavit včetně roku.
- Zobrazit svátky pro tento rok

| Název svátku     | Ŷ | Popis | ¢ | Den | \$<br>Měsíc | ¢ | Rok (opakování bez roku) | \$<br>Akce |
|------------------|---|-------|---|-----|-------------|---|--------------------------|------------|
| Vánoční svátky   |   |       |   | 26  | 12          |   |                          | 2          |
| ředitelské volno |   |       |   | 10  | 2           |   | 2025                     | 20         |

#### 2.3.2.3 Editace svátku

Pomocí ikony **Editovat** *2* se otevře stejné okno, jako při zadání nového svátku, a je možné vybraný svátek upravit (např. zapnout opakování každý rok, změnit název nebo přidat popis svátku).

| Každou změnι | ı je | nutné | potvrdit | tlačítkem | Uložit. |
|--------------|------|-------|----------|-----------|---------|
|--------------|------|-------|----------|-----------|---------|

| ředitelské volno   | ×      |
|--------------------|--------|
| Datum*             |        |
| 10.02.2025         |        |
| Název svátku *     |        |
| ředitelské volno   |        |
| Popis              |        |
| Onakovat každý rok |        |
|                    |        |
|                    | Uložit |
|                    |        |

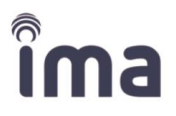

#### 2.3.2.4 Propojení seznamu svátků se systémem čteček

Jednotlivé svátky se automaticky označí v detailu Konfigurace čtečky na záložce <u>3.2.3. Zařízení</u>. Pro vybranou čtečky je možné odebrat některé konkrétní svátky ze seznamu svátků.

| Detail                                                                       |                |                                                          |                     | ×      |  |  |  |  |  |
|------------------------------------------------------------------------------|----------------|----------------------------------------------------------|---------------------|--------|--|--|--|--|--|
| Detail Nastavení Pokročilé na                                                | astavení Název | v systému CSI S                                          | dílení              |        |  |  |  |  |  |
| Název zařízení *                                                             |                |                                                          |                     |        |  |  |  |  |  |
| Odchodová čtečka                                                             |                |                                                          |                     |        |  |  |  |  |  |
| Popis                                                                        |                |                                                          |                     |        |  |  |  |  |  |
| Přiřazených identifikátorů                                                   | Maximální poče | et identifikátorů                                        | Přiřazeno kalendářů |        |  |  |  |  |  |
| 20                                                                           | 3000           |                                                          | 1                   |        |  |  |  |  |  |
| Přiřazeno skupin                                                             |                | Kalendář stáleh                                          | no otevření         |        |  |  |  |  |  |
| 2                                                                            |                | Otevření budo                                            | vy                  | v      |  |  |  |  |  |
| GRPC                                                                         |                |                                                          |                     |        |  |  |  |  |  |
| Svátky                                                                       |                |                                                          |                     |        |  |  |  |  |  |
| <ul> <li>Osvobození</li> <li>2024 - Hlavní prázdniny</li> </ul>              |                | ✓ Velikonoce ✓ 2024 - Hlavní                             | prázdniny           |        |  |  |  |  |  |
| <ul> <li>2024 - Hlavní prázdnihy</li> <li>2024 - Hlavní prázdnihy</li> </ul> |                | <ul> <li>2024 - Hlavní</li> <li>2024 - Hlavní</li> </ul> | prazdniny           |        |  |  |  |  |  |
|                                                                              |                |                                                          |                     |        |  |  |  |  |  |
|                                                                              |                |                                                          |                     | Uložit |  |  |  |  |  |

# 2.4 Správa průchodů

# 2.4.1 Oprávnění průchodu

### 🔎 oprávnění

**Oprávnění průchodu** jsou skupiny práv uživatelů definovaných kombinací identifikátoru uživatelů a kalendářů pro konkrétní čtečku/vchod.

**Identifikátory** (identifikační média, jako jsou karty a mobilní zařízení) mohou být svázány se **skupinou oprávnění** (přístupových práv). Zároveň je **skupina oprávnění** svázána s konkrétními **čtečkami** podle níže uvedeného schématu. Ke spojení mezi **skupinou oprávnění** a **čtečkou** lze přiřadit **kalendář**, který omezuje povolený čas přístupu uživatelů **skupiny** k určitým dveřím.

Každý **identifikátor** (karta, mobilní klíč) může patřit do více skupin. Výjimkou je, pokud skupiny mají přiřazené identické čtečky. V tom případě dědí jedna skupina omezení skupiny druhé (např. pokud Skupina 1 není omezena kalendářem a Skupina 2 ano, bude se i Skupina 2 řídit podle Skupiny 1)

Jedna **čtečka** může být propojena nejčastěji s 20 různými **skupinami** a 20 různými **kalendáři**. Díky nově použité komunikační technologii GRPC je počet propojených kalendářů a skupin se čtečkou neomezený.

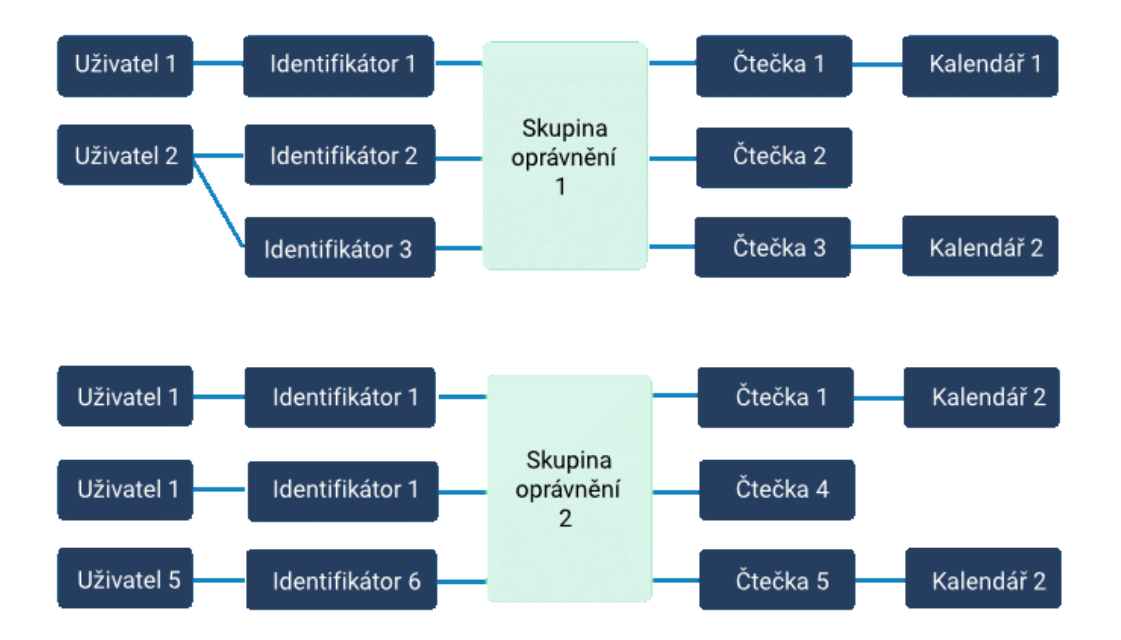

Oprávnění je vhodné založit pro každou skupinu uživatelů (resp. jejich identifikátorům – karta, čip, mobil), kteří budou mít shodná přístupová práva/povolený přístup. Ke čtečkám v daném oprávnění je možné přiřadit Kalendář omezující vstup.

| Oprávnění průchodu | Hledat | ٩ | ● Přidat oprávnění |
|--------------------|--------|---|--------------------|
| Název              |        |   | 🗘 Akce 🗘           |
| Vchod 1            |        |   | 2                  |
| Vchod2             |        |   | 2                  |

#### 2.4.1.1 Vytvoření nového oprávnění

Na záložce Oprávnění průchodů stiskněte tlačítko +Přidat oprávnění, zadejte název oprávnění a Uložte.

| 0                       | Hledat | ۵ | Přidat identifikátor |
|-------------------------|--------|---|----------------------|
| Nový název              | ٦      |   |                      |
| Vchod3<br>Zrušit Uložit |        |   |                      |

Teprve po uložení oprávnění je aktivováno tlačítko +Přidat identifikátor resp. +Přidat čtečku.

| <b>O</b> Vchod3  | O_        | Hledat  |                   | Q          | <ul> <li>Přidat identifikátor</li> </ul> |
|------------------|-----------|---------|-------------------|------------|------------------------------------------|
| Identifikátory ( | (0) Čtečk | y (0)   |                   |            |                                          |
| Název            | \$        | Držitel | 🗘 Тур             | ¢ /        | Akce                                     |
|                  |           | Tab     | ulka neobsahuje ž | tádná data |                                          |

#### 2.4.1.2 Identifikátory

Přiřazení identifikátorů do skupiny oprávnění provedete v několika následujících krocích.

#### Kroky:

- 1. Po stisknutí tlačítka **+Přidat identifikátor** na záložce **Identifikátory** se otevře okno se seznamem evidovaných identifikátorů.
  - Je možné vybrat buď celou složku obsahující uživatele s jejich identifikátory nebo skupinu vybraných identifikátorů nebo pouze konkrétní identifikátor.
  - Jeden konkrétní identifikátor může být přiřazen do několika skupin oprávnění.

| Hledat    | ۹ < | Vybrané objekty |                                |
|-----------|-----|-----------------|--------------------------------|
|           |     | Název 🗘 Držit   | tel 🗘 Typ 🗘                    |
|           | ۲.  | Demo User Dem   | no User Uživatel 🗊             |
| 🗅 Root    | 6   | klíč01          | Identifikátor                  |
| 🗅 Vchod A | 0   |                 |                                |
| C Vchod B | 0   | Vchod A         | Složka                         |
| Demoliser |     | Zobraz záznamů  | První Předchozí <b>1</b> Další |
|           |     | 25 🗸            | Poslední                       |

 Po stisknutí tlačítka Uložit se změny projeví na kartě Oprávnění průchodů – Identifikátory. Pokud je přidán uživatel nebo celá složka, je možné Zobrazit detail

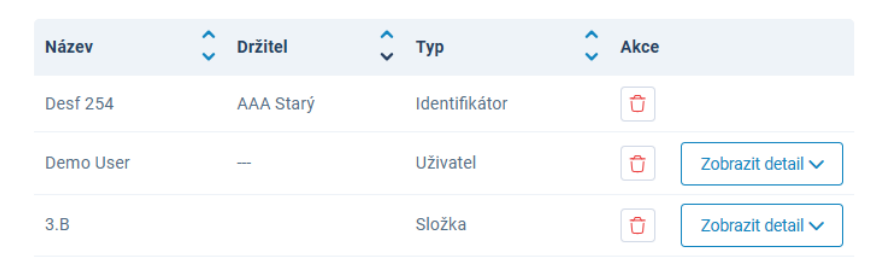

nebo Skrýt detail o identifikátorech, které jsou uživateli přiřazeny.

| Demo User | <br>Uživatel | Ū | Skrýt detail ^ |
|-----------|--------------|---|----------------|
| Název     | Držitel      |   |                |
| Klíč01    | Demo User    |   |                |

- V případě přidání identifikátoru se při změně držitele identifikátoru na záložce Identifikátory, tento uživatel automaticky propojí i v tabulce skupiny Oprávnění.
- V případě přidání uživatele se při změně např. přidání dalšího identifikátoru uživatele na záložce Uživatelé, tento identifikátor automaticky propojí i v tabulce skupiny Oprávnění.
- V případě přidání celé složky jsou vypsány importované identifikátory v členění, jak jsou přiřazeny k uživatelům ve skupinách.

#### 2.4.1.3 Čtečky

Přiřazení čtečky do skupiny oprávnění provedete v několika následujících krocích.

| S Vchod3 🖉                     |        |                   | Hledat | Q | ● Přidat čtečku |
|--------------------------------|--------|-------------------|--------|---|-----------------|
| Identifikátory (10) Čtečky (2) |        |                   |        |   |                 |
| Jméno                          | 🗘 Stav | 🗘 Název kalendáře |        |   | 🗘 Akce          |

#### Kroky:

 Po stisknutí tlačítka Přidat na záložce Čtečky se otevře okno se seznamem evidovaných vstupů (složek), komunikačních portů a čtecích zařízení.

| Hledat Q                                 | <  | Vybrané objekty      |                                  |
|------------------------------------------|----|----------------------|----------------------------------|
|                                          | 7  | Název zařízení       | <b>\$</b>                        |
|                                          | ۳. | Odchodová čtečka     | Û                                |
| 다 Root<br>- 중 0080A3F2449F - Jinej xPort | 5  | Vstupní čtečka       | Û                                |
| n Odchodová čtečka                       |    | Zebrez zéznemů 05 ++ |                                  |
| Odchodová čtečka                         |    |                      | Prvni Předchozi I Dalsi Poslední |
| Telefon                                  |    |                      |                                  |

možné přiřadit.

()

- Po označení vybrané čtečky (šedé prosvícení po kliknutí myší) se dvojklikem na vybranou čtečku zobrazí čtečka v pravém okně.
- V případě chyby během přidávání je možné chybně vybrané čtečky smazat, kliknutím na ikonu Smazat.

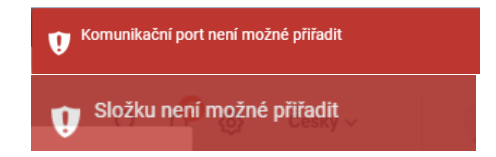

2. Po stisknutí tlačítka Uložit se vybraná čtečka vloží do seznamu.

Je možné vybrat pouze konkrétní čtečku, celé složky

obsahující více čteček ani komunikační port není

| S Vchod3                       |        | Hledat          | Q Přidat čtečku |
|--------------------------------|--------|-----------------|-----------------|
| Identifikátory (10) Čtečky (2) |        |                 |                 |
| Jméno                          | 🗘 Stav | Název kalendáře | 🗘 Akce          |
| Odchodová čtečka               | Insert | Nic nevybráno   | 2               |
| Vstupní čtečka                 | Insert | Nic nevybráno   |                 |

- Po označení vybrané čtečky (zaškrtnutím okénka) se pomocí tlačítka Potvrdit aktivuje čtečka jako součást skupiny Oprávnění
- Vybranou čtečku je možné ze skupiny Oprávnění odebrat pomocí ikony Smazat.
   V případě, že čtečka nebyla ještě aktivována jako součást Oprávnění, dojde k jejímu okamžitému odstranění.

V případě již dříve uložené čtečky se její smazání projeví nejprve upozorněním na stav **Smazáno**. K odstranění čtečky ze skupiny dojde po provedení ručního **Zápisu do zařízení** na záložce <u>2.4.2. Přenos dat</u> nebo v čase automatického programování (viz kapitola <u>2.5.1.1. Položka Systém</u>).

| 🔇 Vchod 1 🖉                    |         | Hledat          | Q Přidat čtečku |
|--------------------------------|---------|-----------------|-----------------|
| Identifikátory (19) Čtečky (3) |         |                 |                 |
| Jméno                          | 🗘 Stav  | Název kalendáře | 🗘 Akce          |
| Telefon                        | Smazáno | Calendar        | 2 ΰ             |
| Odchodová čtečka               |         | SdileneCtecky   | 2               |

#### 2.4.1.4 Kalendáře

Posledním krokem pro vytvoření funkční skupiny Oprávnění je přiřazení kalendářů ke čtečce:

#### Kroky:

 Vyberte čtečku, ke které se bude kalendář přiřazovat – kliknutím na ikonu Editovat nebo po zaškrtnutí okénka před záznamem zvolené čtečky, klikněte na tlačítko Přiřadit kalendáře.

| Přiřadit kalendáře              | e Smazat kalendář |
|---------------------------------|-------------------|
| Jméno                           |                   |
| <ul> <li>Odchodová č</li> </ul> | tečka             |

2. Po stisknutí tlačítka **Přiřazení kalendáře ke čtečce** se otevře okno se seznamem **Dostupných** kalendářů.

| Dostupné kalendáře | × |
|--------------------|---|
| Kalendář           |   |
| Nevybráno          | * |
|                    |   |
| Nevybráno          |   |
| Calendar           |   |
| Pošta              |   |
| SdileneCtecky      |   |

- 3. Po stisknutí tlačítka **Uložit** se vybraný kalendář přiřadí ke čtečce.
  - Pro každou čtečku ve skupině oprávnění průchodu je možné přiřadit pouze jeden konkrétní kalendář. Konkrétní čtečce může být přiřazeno až 20 různých kalendářů, pokud je čtečka součástí více skupin oprávnění.
  - Do oprávnění je možné přiřadit více čteček, ke každé může být přiřazen jiný kalendář.
  - Stav Insert indikuje, že nové změny ještě nebyly propsány do čteček. K připojení kalendáře ke čtečce ze skupiny dojde po provedení Zápisu do zařízení na záložce <u>2.4.2. Přenos dat</u> nebo v čase automatického programování (viz kapitola <u>2.2. Editace profilu</u>).

| 🔇 Hlavní vchod 🖉              |   | Hledat |                       | Q | • Přidat čtečku |
|-------------------------------|---|--------|-----------------------|---|-----------------|
| Identifikátory (2) Čtečky (1) |   |        |                       |   |                 |
| Jméno                         | Ŷ | Stav   | \$<br>Název kalendáře |   | 🗘 Akce          |
| Odchodová čtečka              |   | Insert | Nic nevybráno         |   | 2               |
|                               |   |        |                       |   |                 |

## 2.4.2 Přenos dat

性 PŘENOS DAT

Přenos dat mezi databází a čtečkami je obousměrný. Ze čteček jsou stahována data o uskutečněných průchodech. Opačným směrem jsou do čteček předávány změny v povolených identifikátorech a kalendářích. Přenos dat je automatický na základě nastavení **kalendářů automatického stahování** a **kalendářů automatického programování**.

V případě, že systém využívá technologii GRPC, probíhá přenos z/do zařízení okamžitě v reálném čase během pár vteřin po každé změně/průchodu. Kalendáře automatického programování i automatického stahování průchodů nejsou využívány, a proto nejsou přenosy dat v níže popsaných seznamech zaznamenávány.

#### 2.4.2.1 Data průchodů

Evidence uskutečněných přenosů dat ze čteček do databáze. Po stisknutí tlačítka **Stažení průchodů** dojde k okamžitému stažení všech dosud zaznamenaných průchodů mimo nastavené cykly kalendáře automatického stahování dat (viz <u>3.3.1 Kalendáře</u>).

V seznamu **Data průchodů** jsou pro jednotlivé čtečky uvedeny termíny, kdy došlo ke stažení dat ze čtečky, doplněné o počty průchodů, případně o úspěšnosti/neúspěšnosti stahovacího procesu a kód chyby.

V seznamu je možné řadit záznamy podle jednotlivých parametrů nebo filtrovat pomocí vyhledávacího okénka s lupou <sup>Q</sup>.

| Přenos da             | t  |                                                |   | Hled                                         | at        |                                  |           | Q              | St | ažení průcł            | nodů      |
|-----------------------|----|------------------------------------------------|---|----------------------------------------------|-----------|----------------------------------|-----------|----------------|----|------------------------|-----------|
| Zápis do zaříze       | ní | Data průchod                                   | ů |                                              |           |                                  |           |                |    |                        |           |
| Nézeu                 |    | - ***                                          |   |                                              |           |                                  |           |                |    |                        |           |
| čtečky                | 2  | Začatek<br>stahování                           | Ŷ | Konec<br>stahování                           | Ŷ         | Počet stažených<br>průchodů      | Ŷ         | Stavový<br>kód | Ŷ  | Stav                   | \$        |
| čtečky<br>Čtečka.0002 | 2  | Zacatek<br>stahování<br>04.02.2025<br>13:34:33 | • | Konec<br>stahování<br>04.02.2025<br>13:34:34 | <b>\$</b> | Počet stažených<br>průchodů<br>1 | <b>\$</b> | Stavový<br>kód | \$ | <b>Stav</b><br>Úspěšné | <b>\$</b> |

#### 2.4.2.2 Zápisy do zařízení

Evidence uskutečněných aktualizací čteček zahrnujících přenesení změn o povolení přístupu identifikátorům a změn v nastavení kalendářů. Po stisknutí tlačítka **Zapsat do zařízení** dojte k okamžitému zápisu aktuálních dat do všech čteček daného workplace.

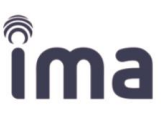

V seznamu je možné řadit záznamy podle jednotlivých parametrů nebo filtrovat pomocí vyhledávacího

Q

okénka

Podrobnosti o každém zápisu do zařízení se zobrazí kliknutím na tlačítko **Zobrazit detail**, obdobně se podrobnosti skryjí kliknutím na tlačítko **Skrýt detail**.

| Přenos dat             |                     | Hledat                  |                        | ۹              | Zapsat do zařízení |
|------------------------|---------------------|-------------------------|------------------------|----------------|--------------------|
| Zápis do zařízení Data | průchodů            |                         |                        |                |                    |
| Začátek programování   | 🗘 Тур               | Ç Uži                   | vatel 🗘 Stav           | \$             |                    |
| 06.02.2025 21:27:28    | User - Wh           | nole Workplace red      | esign Neúspěšno        | á Z            | obrazit detail 🗸 🗌 |
| 06.02.2025 20:20:00    | Automate            | ed Programming          | Úspěšné                |                | Skrýt detail ^     |
| Datum požadavku        | Název čtečky        | Začátek<br>programování | Konec<br>programování  | Stavový<br>kód | Stav               |
| 06.02.2025<br>20:20:00 | Vstupní čtečka      | 06.02.2025 20:20:07     | 06.02.2025<br>20:20:07 | 0              | Úspěšné            |
| 06.02.2025<br>20:20:00 | Odchodová<br>čtečka | 06.02.2025 20:20:06     | 06.02.2025<br>20:20:06 | 0              | Úspěšné            |
| 06.02.2025<br>20:20:00 | Telefon             | 06.02.2025 20:20:09     | 06.02.2025<br>20:20:09 | 0              | Úspěšné            |

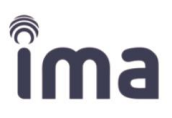

# 2.4.3 Historie průchodů

📇 HISTORIE PRŮCHODŮ

**Historie průchodů** vázaná na jednotlivé uživatele představuje datový podklad pro propojené agendy k dalšímu zpracování pro potřeby nástavbových služeb. Záznamy historie průchodů je možné využít v krizových situacích např. neoprávněný vstup do budovy apod.

Každá čtečka může v jednom okamžiku obsahovat až 1500 záznamů o průchodech. Aby nedošlo k přeplnění kapacity čtečky, jsou údaje o průchodech v pravidelných intervalech stahovány do centrální databáze workplace na základě nastavených **kalendářů automatického stahování** (v případě využití GRPC jsou stahovány průběžně).

Archív průchodů eviduje uskutečněné průchody na všech čtečkách za celé období od spuštění systému.

| Historie průc                    | hodů       |           |            |                        |                                 |         |            |           |                        | Export do | CSV  |
|----------------------------------|------------|-----------|------------|------------------------|---------------------------------|---------|------------|-----------|------------------------|-----------|------|
| <b>Identifikátor</b><br>Vyhledat |            | RFID čísl | 0          | Název za<br>Vyhleda    | ařízení (nepovinné)<br>at       | ) Jméno |            | P         | říjmení                |           |      |
|                                  |            |           |            | Vš                     | echny filtry 🗸                  |         |            | Vymazat v | šechny filtry          | Vyhleda   | at   |
| Identifikátor 🗘                  | RFID číslo | ¢         | Zařízení 🗘 | Zákaznický 🔨<br>účet 💙 | Sdílený<br>zákaznický 🗘<br>účet | Jméno 🗘 | Příjmení 🗘 | Třída 🗘   | Čas 🗘                  | Тур       | •    |
| ► Test                           | 00000000F2 | A67608    | Reader 1   | SYNC - test            | shared reader<br>client         | Рера    | FromDepo   |           | 16.01.2025<br>11:25:05 | Povoler   | n    |
| ► Test                           | 00000000F2 | A67608    | Reader 1   | SYNC - test            | shared reader<br>client         | Рера    | FromDepo   |           | 16.01.2025<br>11:24:38 | Zabloko   | ován |

Evidovaná data je možné filtrovat **Všechny filtry** podle několika parametrů a případně exportovat do souboru csv pro následné zpracování v externích databázích.

| ~ |
|---|
|   |

|   | Тур                   |  |  |  |
|---|-----------------------|--|--|--|
|   | Vyhledat              |  |  |  |
| _ | Povolen               |  |  |  |
|   | Zablokován            |  |  |  |
|   | Zablokován kalendářem |  |  |  |

Pomocí výběru v kolonce Typ je možné dohledat i případné odmítnuté průchody. Přístup může být zablokován z důvodu neplatnosti identifikátoru nebo s ohledem na časový rozvrh připojeného kalendáře.

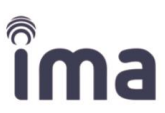

Parametr Datum od-do je systémově přednastaveno na období za poslední tři dny. Potřebnou změnu rozsahu je nutné měnit ručně.
 I po použití funkce Vymazat všechny filtry zůstává zadáno toto přednastavené období.

# 2.5 Správa aplikace

Pro správu aplikace slouží ikony v horní liště vpravo:

| 2       | Menu pro přihlášeného uživatele                                                          |
|---------|------------------------------------------------------------------------------------------|
| Česky 🗸 | Volba jazykové mutace                                                                    |
| Ø       | Správa uživatelů/správců workplace zákaznického účtu                                     |
| P       | Notifikace                                                                               |
| Q       | Hledat – pomůže s vyhledáváním existujících objektů uživatelů, identifikátorů i zařízení |

### 2.5.1 Menu Správa systému přihlášeného uživatele

lkona v pravém horním rohu plochy informuje o přihlášeném uživateli, umožňuje **odhlášení** a změnu **zákaznického účtu** (pokud má uživatel přístup k více účtům), také nastavení **systému** a editaci uživatelského **profilu** a přehled uskutečněných **přihlášení (logování)** k účtu.

**Systém** je nastaven autorizovaným partnerem v rámci instalace přístupového systému. V případě potřeby je možné v nastavení systému upravovat, jak parametry vlastního systému, tak přístupová práva API.

Novák SVNC - test > Systém > Profil > Logování > Přepnout zákaznický ... Odhlásit

Externí systémy S

Systém Mobilní klíče

#### 2.5.1.1 Položka Systém

Podle nastavení konkrétního zákaznického účtu se pod položkou **Systém** mohou zobrazovat další záložky, jako **Externí systémy** a **Mobilní klíče**.

#### 2.5.1.1.1 Záložka Systém

Na záložce **Systém** je možné nastavit **automatické stahování** průchodů s využitím kalendáře (viz kapitola <u>2.3.1 Kalendáře</u>) a nastavit interval pro **automatické programování** obdobným způsobem, jako se nastavují kalendáře automatického stahování. Informace o evidenci průchodů a zápisů do zařízení naleznete v kapitole <u>2.4.2 Přenos dat</u>.

#### Kroky:

- 1. Nastavení automatického stahování průchodů
  - Přepněte tlačítko on/off do pozice ON.
  - Vyberte vytvořený kalendář automatického stahování.
  - Pomocí ikony Tužka je možné editovat vybraný kalendář. Po potvrzení volby Přesměrovat se otevře editační formulář na záložce Kalendáře.

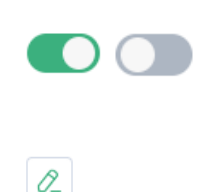

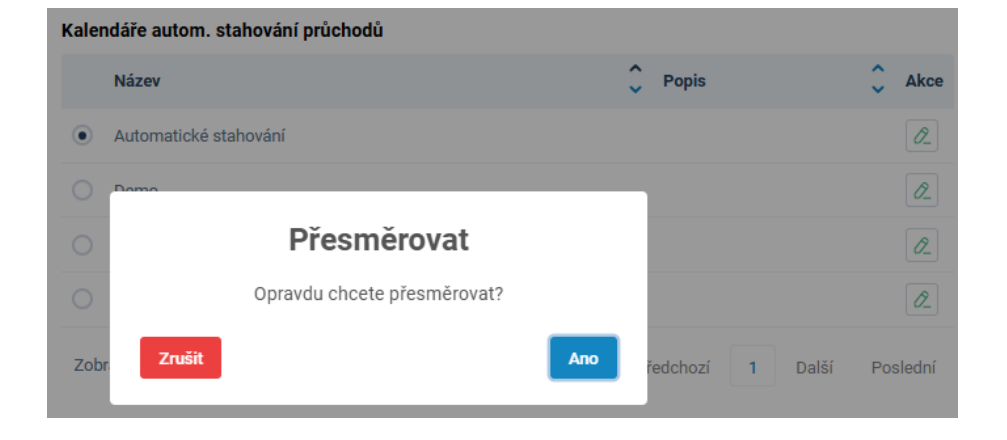

#### 2. Nastavení automatického programování

- Přepněte tlačítko on/off do pozice ON.
- Klikněte na tlačítko Přidat záznam.
- Vyplňte čas a vyberte dny pro spuštění automatického programování.
- Uložte záznam pomocí tlačítka Uložit.

| Editace záznamu              |                           | ×      |
|------------------------------|---------------------------|--------|
| Čas spuštění                 |                           |        |
| 00:00                        |                           |        |
| Pondělí Úterý Středa Čtvrtek | Pätek<br>Sobota<br>Nedèle |        |
|                              |                           | Uložit |

3. Uložení změn pomocí tlačítka Uložit.

#### 2.5.1.1.2 Záložka Externí systémy

Na záložce **Externí systémy** jsou nastaveny přihlašovací údaje shodné s propojeným projektem IMAporter MobileAccess CSI (vytváří autorizovaný partner).

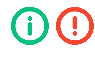

Pokud není propojen projekt CSI nebo připojen libovolný školní systém, záložka **Externí systémy** se nezobrazuje.

Úspěšné provázání systémů je možné ověřit kliknutím na tlačítko Test připojení.

V případě potřeby je možné zobrazit heslo pro propojený projekt CSI Zobrazit heslo.

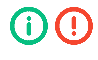

Nedoporučujeme jakékoliv úpravy uživatelských údajů v této sekci. Došlo by k přerušení propojení s daným systémem.

V případě připojení externích školních agend (např. Bakaláři, Edupage apod.) je možné pro daný připojený externí systém nastavit **automatické odesílání průchodů**. Pokud je nastaveno tlačítko do polohy ON, jsou automaticky v několikaminutových intervalech odesílány do systému průchody zaznamenané čtečkou.

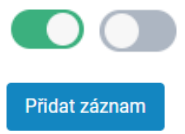

#### Přihlašovací údaje Bakaláři

Automatické odesílání průchodů

#### Kroky:

- 1. Nastavení automatického odesílání průchodů
  - Přepněte tlačítko on/off do pozice ON

#### 2.5.1.1.3 Záložka mobilní klíče

Na záložce **Mobilní klíče** je možné hromadně generovat mobilní klíče pro stávající uživatele, kteří jsou zavedeni v systému (ať už běžným zadáním nebo importem) a kteří doposud neměli mobilní klíč.

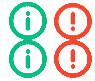

Pokud není propojen projekt CSI záložka **Mobilní klíče** se nezobrazuje. Pokud záznam o uživateli neobsahuje vyplněné položky Jméno, Příjmení, Email a Tel. Číslo, není možné vygenerovat mobilní klíč.

#### Kroky:

#### 1. Hromadné vygenerování mobilních klíčů

 Po kliknutí na tlačítko Vygenerovat klíče na záložce Mobilní klíče / Mobilní klíče se otevře okno pro výběr uživatelů.

| Vygenerovat mobilní k | líče   |                |                  | ×  |
|-----------------------|--------|----------------|------------------|----|
| Hledat Q              | •      | Hleo           | dat C            | ۲  |
|                       | л<br>К | Jméno          | Příjmení         | \$ |
|                       | 25     | ✓ H            | Š                |    |
| C Import              | 24     | Zobraz záznamů | První Předchozí  | 1  |
| D Pomocníci           | 0      | 25 🗸           | Další Posled     | ní |
| C Students            | 8      |                |                  |    |
|                       |        |                | Vygenerovat klíč | e  |

Generování mobilních klíčů umožňuje systém v rámci celé složky, jednotlivě nebo hromadným výběrem. Po označení složky (šedé prosvícení po kliknutí myší) a výběr identifikátoru nebo skupiny identifikátorů (zaškrtnutí okénka u zvolené položky), klikněte na tlačítko Vygenerovat klíče. Úspěšně vygenerované klíče se objeví v seznamu Mobilní klíče.

| Externí systémy Systém               | Mobilní klíče        | Vyge               | enerovat klíče |
|--------------------------------------|----------------------|--------------------|----------------|
| Mobilní klíče (1) Neplatní uživatelé | (707)                |                    |                |
| Číslo identifikátoru                 | Název identifikátoru | 🗘 Aktuální držitel | \$             |
| 0000 'C2                             | H MK                 | Harika Siftwood    |                |

#### 2. Kontrola neplatných uživatelů

 Na záložce Neplatní uživatelé je seznam uživatelů, pro které nemůže být hromadně generován mobilní klíč z důvodu chybějících povinných údajů. V kolonce Stav je napsán důvod. Chybějící údaje je možné doplnit na záložce Uživatelé.

| Externí s    | ysté  | my Syst       | ém Mo       | bilní klíð | će     |   | V                                            | vgenerovat klíče |
|--------------|-------|---------------|-------------|------------|--------|---|----------------------------------------------|------------------|
| Mobilní klíč | e (0) | Neplatní uživ | atelé (708) |            |        |   |                                              |                  |
| Jméno        | ¢     | Příjmení      | 🗘 Mob       | ii 🗘       | E-mail | Ŷ | Stav                                         | ¢                |
| A            |       | Horates       |             |            |        |   | Email je prázdný, telefonní číslo je prázdné |                  |

#### 2.5.1.2 Položka Profil

Záložka **Profil** obsahuje identifikační údaje uživatele jako jméno, adresa, e-mail... Jednotlivé položky záznamu lze doplňovat a upravovat. Pomocí tlačítka **Změna hesla** je možné, pokud znáte stávající heslo, nastavit nové přihlašovací heslo. Všechny akce je nutné potvrdit tlačítkem **Uložit**.

| Profil         |                  |            |        |
|----------------|------------------|------------|--------|
| Jméno          |                  | Příjmení * |        |
| Uživatelské jm | Změna hesla      | ×          |        |
| hankasif       | Staré hesio *    |            |        |
| 12345789       | Heslo *          |            | •      |
| Město          |                  |            |        |
| Číslo popisné  | Opakujte heslo * |            |        |
|                |                  |            |        |
|                |                  | Uložit     |        |
|                |                  |            | -      |
|                |                  |            |        |
| Zmēna hesla    | 1                |            | Uložit |

() () V případě, že je aktivován modul **Evidence času**, je součástí složky **Profil** i záložka **Evidence času.** Podrobnosti v samostatném manuálu pro nadstavbový modul.

Profil Evidence času

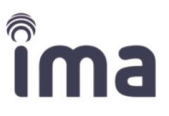

# 2.5.2 Správa uživatelských účtů

**Účet** definuje uživatele, který má přístupová práva k workplace. Oprávnění pro vstup do aplikace je vázáno na přihlašovací údaje – jméno uživatele a heslo, které jsou generovány pro e-mail uživatele.

Hlavní správce workplace může přes záložku **Správa uživatelů** <sup>(2)</sup> přidávat nové uživatele/správce s konkrétní úrovní oprávnění.

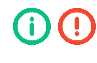

Pouze v případě, že jsou připojeny školní agendy, je součástí nabídky i Správa tříd.

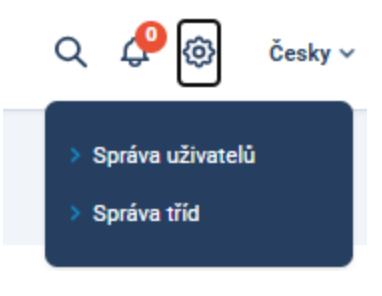

#### 2.5.2.1 Správa uživatelů

Hlavní správce workplace může přes záložku **Správa uživatelů** Ø přidávat nové uživatele/správce s konkrétní úrovní oprávnění. Pro vytvoření nového uživatele slouží tlačítko **Nový uživatel**.

| Seznam uživatelských účtů | Hledat | Q | 📀 Nový uživatel |
|---------------------------|--------|---|-----------------|
|                           |        |   |                 |

Pro již vytvořené uživatele je základní nabídka akcí **Editovat** záznam a **Deaktivovat** nebo **Povolit** uživatelská práva.

Ikony akcí pro správu uživatelů/správců workplace:

| <i>0</i> _ | Editovat uživatele                                                                                                    |
|------------|----------------------------------------------------------------------------------------------------|
| 1          | Deaktivovat                                                                                                    |
| -          | Aktivovat                                                                                                    |
| <b>P</b>   | Kopírovat aktivační link. Ikona je k dispozici, dokud si nový uživatel neaktivuje účet na<br>základě odeslaného e-mailu.          |
| 1          | Opakovaně odeslat aktivační e-mail. Ikona je k dispozici, dokud si nový uživatel neaktivuje<br>účet na základě odeslaného e-mailu |
| Q          | Hledat – pomůže s vyhledáváním existujících uživatelů pro potřeby editace, aktivace nebo deaktivace.                              |

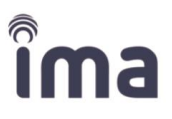

#### 2.5.2.1.1 Aktivace a nastavení uživatele

Po stisknutí tlačítka **Nový uživatel** se otevře okno pro zadání nového uživatele s možností volby úrovně oprávnění.

Z údajů k vyplnění jsou po volbě Uživatelského oprávnění povinné údaje Uživatelské jméno, Příjmení, E-mail a Telefon.

Na e-mail bude ihned po uložení záznamu pomocí tlačítka **Uložit** zaslán aktivační email pro přístup do systému IDcloud.

| Uživatelské oprávnění * | Uživatelské jméno *               |  |
|-------------------------|-----------------------------------|--|
| Hlavní admin (P4)       | - spravcebudovy                   |  |
| Jméno                   | Příjmení *                        |  |
| Jan                     | Nový                              |  |
| E-mail *                | Telefonní číslo (vč. předvolby) * |  |
| novy@email.cz           | +420123456789                     |  |
| Stát                    | Město                             |  |
| Distributor 3           | •                                 |  |
| Ulice                   | Číslo popisné                     |  |
|                         |                                   |  |
| PSČ                     |                                   |  |
|                         |                                   |  |

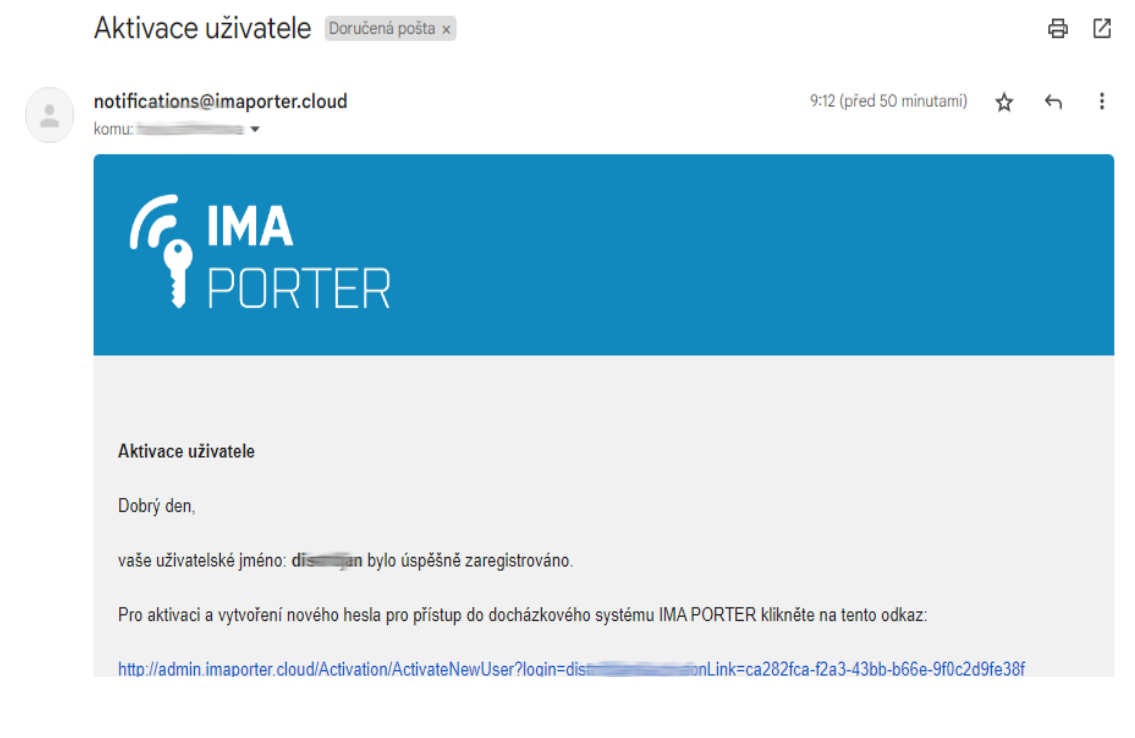

#### 2.5.2.1.2 Deaktivace/povolení uživatele

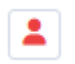

Dočasná deaktivace se provede kliknutím na tlačítko **Deaktivovat** u vybraného uživatele v souhrnné tabulce uživatelů.

| Povolení uživatele                        | ×   |
|-------------------------------------------|-----|
| Opravdu chcete zakázat uživatele Hlavka ? |     |
| Zpēt                                      | Ano |

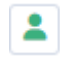

Opětovné povolení se provede kliknutím na tlačítko **Povolit**, které se objeví na místě původního tlačítka **Deaktivovat**.

| Povolení uživatele                        | ×   |
|-------------------------------------------|-----|
| Opravdu chcete povolit uživatele Hlavka ? |     |
| Zpēt                                      | Апо |

Informace o stavu aktivace nebo deaktivace uživatele je zapsána v posledním sloupci tabulky **Povolen** Ano/Ne.

| Seznam uživ   | /atelsk | kých účtů             |    |                      |   |               |      |                                        |         |                 | Hleda | at    |           |                 | ۹    | Nový uživatel |
|---------------|---------|-----------------------|----|----------------------|---|---------------|------|----------------------------------------|---------|-----------------|-------|-------|-----------|-----------------|------|---------------|
| Jméno 🗘 Příjn | není 🗘  | E-mail                | ÷  | Uživatelské<br>jméno | ¢ | Stát          | ÷    | Telefonní číslo 🔷<br>(vč. předvolby) 🎽 | Ulice 🗘 | Číslo<br>popisi | né 🗘  | PSČ 🗘 | Povolen 🗘 | Role            | \$   | Akce          |
| Maka          | arov    | anatolij.makarov@ima. | cz | amakarov             |   | IMA<br>Admin  |      | 123456789                              |         |                 |       |       | Ne        | Distrib         | utor | 2             |
| Sifne         | erova   | hana.sifnerova@ima.cz |    | hankasif             |   | IMA<br>Admin  |      | 12345789                               |         |                 |       |       | Ano       | Distrib         | utor | 2             |
| Hlavl         | ka      | help-egg@seznam.cz    |    | hlava                |   | Distribu<br>3 | utor | 123456789                              |         |                 |       |       | Ano       | hlavní<br>admin |      | 2 💄 🕩 🖪       |

#### 2.5.2.2 Správa tříd

Správa tříd umožňuje ruční editaci tříd v případě, je pro daný zákaznický účet povolena funkce Školní agendy (SchoolAgenda – nastavuje autorizovaný partner) a to i v případě, že nejsou připojeny externí školní systémy.

| Správa tříd | Hledat | Q | Nová třída |
|-------------|--------|---|------------|
| Název třídy |        | ¢ | Akce       |
| 6.A         |        |   | 2 ΰ        |
| 2.B         |        |   | 2 0        |

Třídy je možné editovat (přejmenovat), mazat nebo založit novou třídu.

Veškeré změny jsou v případě napojení na externí školní systémy (Bakaláři apod.) pouze dočasné a dojde k jejich přepsání při importu dat z externí databáze.

## 2.5.3 Notifikace

V pravém horním rohu je umístěna také ikona pro Notifikace. Pokud je k dispozici nějaké upozornění ohledně API synchronizace, případně chybová hlášení, zobrazí se na ikoně **Zvonku** červený puntík s počtem nepřečtených zpráv.

Kliknutím na ikonu se zobrazí poslední upozornění.

Poslední položka v menu je možnost Zobrazit všechny notifikace. Kliknutím na tuto záložku se otevře seznam se všemi notifikacemi, které je možné pomocí filtru vyhledávat a následně schvalovat nebo označovat jako přečtené.

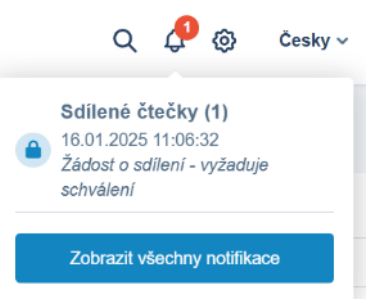

| Notifikace                            |                                       |                     |                     |                                       |
|---------------------------------------|---------------------------------------|---------------------|---------------------|---------------------------------------|
| Typ schväleni<br>Vyžaduje schväleni – | Aktualizace Vistení Smazání           |                     |                     | itruj Recet Označit vše jako prečieno |
| L                                     | C Popla                               | 🗘 Datam             | Datum schválení     | C Akce                                |
| Všechny                               | Zádost o adilení - vyžaduje schválení | 16.01.2025 11:15:14 | 16.01.2025 11:16:52 | ۵                                     |
| NovyZaduje schválení                  | Žádost o sdílení - vyžaduje schválení | 16.01.2025 11:06:32 |                     | đ.                                    |
|                                       | Žódost o sdílení - vyžaduje ochválení | 16.01.2025 08:41:52 | 16.01.2025 09:45:03 | 8                                     |
| Zobraz záznamů 25 🛩                   |                                       |                     |                     | První Předchozí 1 Další Poslední      |

Cákladní verze systému nevyžaduje správu notifikací na úrovni správce/hlavní admin.

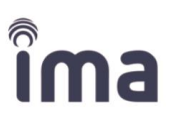

# 2.6 Nadstavbové moduly

## 2.6.1 Evidence času

C EVIDENCE ČASU

**Evidence času** eviduje příchody a odchody do objektu, stejně jako důvody nepřítomnosti.

Manuál je dodáván společně se spuštěním nadstavbového modulu.

# 2.6.2 Skřínky

#### 🕞 skříňky

**Skřínky** propojíte snadno s uživatelskými identifikátory. K jejich otevření budou uživatelé využívat stejný identifikátor jako pro vstup do budovy.

Manuál je dodáván společně se spuštěním nadstavbového modulu.

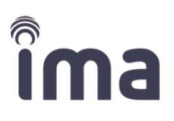

# 3 Možné problémy a jejich řešení

#### 3.1.1.1 Přehled kódů chybových hlášení

Systém IDcloud identifikuje možné problémy v komunikaci mezi uživatelem, cloudem a čtečkou. Přehled nejčastějších chybových hlášení a návod na jejich řešení je uveden v následující tabulce:

| Chybový kód | Hlášení           | Popis                                                                                |
|-------------|-------------------|--------------------------------------------------------------------------------------|
| 0           | #define RESULT_OK | Provedeno bez chyby.                                                                 |
| -1000       |                   | Chyba v kódu cloudu. Kontaktujte podporu.                                            |
| -999        |                   | Chyba v napojení na golemlib. Kontaktujte podporu.                                   |
| -404        |                   | Chyba ve spojení čtečka – cloud. Ověřte připojení čtečky k wifi.                     |
| -50         |                   | Neplatný Master klíč čtečky. Kontaktujte podporu.                                    |
| -28         |                   | Špatné zapojení kabelů, špatné nastavení ID čtečky nebo špatné nastavení dipswitche. |

#### 3.1.1.2 Zapomenuté heslo

V případě, že zapomenete uživatelské heslo nebo ho chcete z bezpečnostních důvodů změnit, klikněte v přihlašovacím okně na **Zapomněli jste heslo?**, poté stačí vyplnit **Uživatelské jméno** a kliknout na ikonu **Reset**. Pokud jsou údaje zadány správně, systém automaticky odešle na váš e-mail odkaz pro změnu hesla.

| PORTER                                                  |         | PORTER            | FORTER                                    |
|---------------------------------------------------------|---------|-------------------|-------------------------------------------|
| Zadané heslo nesou                                      | ıhlası? | Uživatelské jméno | Úspěšné - Prosím zkontrolujte svůj e-mail |
| spravcebudovy                                           |         | Reset             | spravcebudovy                             |
| Heslo                                                   |         |                   | Reset                                     |
| Trvalé přihlášení Zapoměli jste hr Přihlásit se Česky ~ | eslo?   |                   |                                           |

#### 3.1.1.3 Aktualizace systému

|                                                         | ×                                |
|---------------------------------------------------------|----------------------------------|
| Budete přesměrováni do sel<br>důvodu předělávky systému | cce pro vytvoření nového hesla   |
| iesla                                                   | je vyzadovana aktualizace vaseno |

Při aktualizacích systému ze strany dodavatele může systém při přihlášení vyžadovat aktualizaci hesla. Postupujte obdobně, jako při obnovení zapomenutého hesla.

# 4 Kontaktní údaje

#### Dodavatel a podpora

Institut mikroelektronických aplikací s.r.o. Na Valentince 1003/1 Praha 5 - Smíchov www.ima.cz

## Historie dokumentu

| Revize | Datum        | Autor           | Popis                      |
|--------|--------------|-----------------|----------------------------|
| v 0.9  | 26. 10. 2021 | Hanka Šifnerová | První předpublikační verze |
| v 1.0  | 1. 5. 2022   | Hanka Šifnerová | První verze manuálu        |
| v 1.1  | 10. 08. 2023 | Hanka Šifnerová | Aktualizace skřínky        |
| v 2.0  | 1.2.2025     | Hanka Šifnerová | Redesign vzhledu i funkcí  |

První vydání: říjen 2021

© Copyright 2023 Institut Mikroelektronických Aplikací s.r.o.